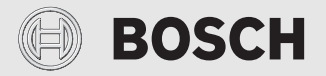

Instrucțiuni de instalare pentru specialist

# Unitate de comandă **CR 400 | CW 400 | CW 800**

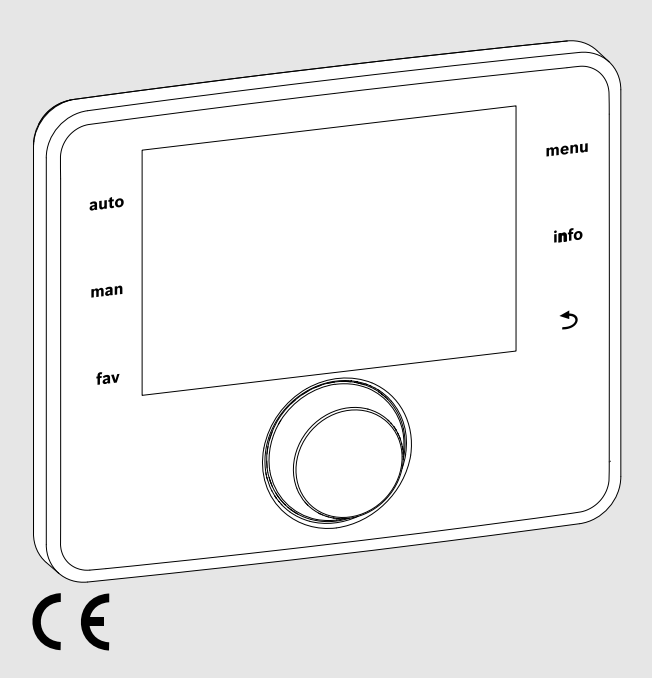

EMS 2

0010005426-002

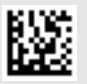

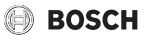

## Cuprins

| 1 | Explicarea simbolurilor și instrucțiuni de siguranță |                                                                               |  |  |  |
|---|------------------------------------------------------|-------------------------------------------------------------------------------|--|--|--|
|   | 1.1                                                  | Explicarea simbolurilor                                                       |  |  |  |
|   | 1.2                                                  | Instrucțiuni generale de siguranță 3                                          |  |  |  |
| 2 | Date                                                 | e despre produs 4                                                             |  |  |  |
|   | 2.1                                                  | Descrierea produsului 4                                                       |  |  |  |
|   | 2.2                                                  | Pachet de livrare 5                                                           |  |  |  |
|   | 2.3                                                  | Date tehnice                                                                  |  |  |  |
|   | 2.4                                                  | Indici senzor de temperatură 5                                                |  |  |  |
|   | 2.5                                                  | Valabilitatea documentației tehnice 6                                         |  |  |  |
|   | 2.6                                                  | Accesorii suplimentare 6                                                      |  |  |  |
| 3 | Insta                                                | alare                                                                         |  |  |  |
|   | 3.1                                                  | Moduri de instalare 6                                                         |  |  |  |
|   | 3.2                                                  | Locul de instalare 6                                                          |  |  |  |
|   | 3.3                                                  | Instalarea în camera de referință7                                            |  |  |  |
|   | 3.4                                                  | Conexiune electrică 7                                                         |  |  |  |
|   | 3.5                                                  | Suspendarea sau scoaterea unității de comandă                                 |  |  |  |
|   | 3.6                                                  | Instalarea în generatorul termic                                              |  |  |  |
|   | 3.7                                                  | Instalarea unui senzor de temperatură pentru<br>exterior                      |  |  |  |
| 4 | Pun                                                  | ere în funcțiune                                                              |  |  |  |
|   | 4.1                                                  | Punerea generală în funcțiune a unității de comandă                           |  |  |  |
|   | 4.2                                                  | Punerea în funcțiune a instalației cu ajutorul<br>asistentului de configurare |  |  |  |
|   | 4.3                                                  | Setări suplimentare în cadrul punerii în funcțiune                            |  |  |  |
|   | 4.3.                                                 | 1 Setări importante pentru sistemul de<br>încălzire                           |  |  |  |
|   | 4.3.                                                 | 2 Setări importante pentru sistemul de apă<br>caldă                           |  |  |  |
|   | 4.3.                                                 | 3 Setări importante pentru instalația solară 14                               |  |  |  |
|   | 4.3.                                                 | 4 Setare importantă pentru alte sisteme sau<br>aparate                        |  |  |  |
|   | 4.4                                                  | Realizarea testelor de funcționare 14                                         |  |  |  |
|   | 4.5                                                  | Verificarea valorilor de monitorizare                                         |  |  |  |
| _ | 4.6                                                  | Predarea instalației 14                                                       |  |  |  |
| 5 | Scoa                                                 | atere din funcțiune/oprire                                                    |  |  |  |

| 6 | Meniu de service 14 |                                                    |    |
|---|---------------------|----------------------------------------------------|----|
|   | 6.1                 | Setări pentru încălzire                            | 15 |
|   | 6.1.                | 1 Meniu Date instalație                            | 15 |
|   | 6.1.                | 2 Meniu Date cazan                                 | 16 |
|   | 6.1.                | 3 Meniu circuit de încălzire 1 8                   | 18 |
|   | 6.1.                | 4 Meniu Uscare șapă                                | 24 |
|   | 6.2                 | Setări pentru apa caldă                            | 25 |
|   | 6.3                 | Setări pentru instalații solare                    | 28 |
|   | 6.4                 | Setări pentru sistemele sau aparatele suplimentare | 29 |
|   | 6.5                 | Meniu de diagnoză                                  | 29 |
|   | 6.5.                | 1 Meniul Teste de funcționare                      | 29 |
|   | 6.5.                | 2 Meniul Valori de monitorizare                    | 29 |
|   | 6.5.                | 3 Meniul Mesaje de defecțiune                      | 31 |
|   | 6.5.                | 4 Meniul Informații de sistem                      | 31 |
|   | 6.5.                | 5 Meniul Întreținere                               | 31 |
|   | 6.5.                | 6 Meniul Resetare                                  | 32 |
|   | 6.5.                | 7 Meniul Calibrare                                 | 32 |
| 7 | Rem                 | edierea deranjamentelor                            | 32 |
| 8 | Deşe                | euri de echipamente electrice și electronice       | 36 |

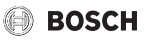

## 1 Explicarea simbolurilor și instrucțiuni de siguranță

## 1.1 Explicarea simbolurilor

### Indicații de avertizare

În indicațiile de avertizare există cuvinte de semnalare, care indică tipul și gravitatea consecințelor care pot apărea dacă nu se respectă măsurile pentru evitarea pericolului.

Următoarele cuvinte de semnalare sunt definite și pot fi întâlnite în prezentul document:

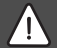

## PERICOL:

**PERICOL** înseamnă că pot rezulta vătămări personale grave până la vătămări care pun în pericol viața.

 $\triangle$ 

## AVERTIZARE:

AVERTIZARE înseamnă că pot rezulta vătămări personale grave până la vătămări care pun în pericol viața.

## PRECAUȚIE:

PRECAUȚIE înseamnă că pot rezulta vătămări corporale ușoare până la vătămări corporale grave.

## ATENȚIE:

ATENȚIE înseamnă că pot rezulta daune materiale

## Informații importante

i

Informațiile importante fără pericole pentru persoane și bunuri sunt marcate prin simbolul afișat Info.

## 1.2 Instrucțiuni generale de siguranță

## \Lambda Indicații privind grupul țintă

Aceste instrucțiuni de instalare se adresează specialiștilor din domeniul instalațiilor de apă, încălzire și electrotehnică. Trebuie respectate indicațiile incluse în instrucțiuni. Nerespectarea poate conduce la daune materiale și/sau daune personale și pericol de moarte.

- Citiți instrucțiunile de instalare (generator termic, regulator pentru instalația de încălzire etc.) anterior instalării.
- Țineți cont de indicațiile de siguranță și de avertizare.
- Țineți cont de prevederile naționale şi regionale, reglementările tehnice şi directive.

## \Lambda Utilizarea conform destinației

 Utilizați produsul exclusiv la reglarea instalațiilor de încălzire.

Orice altă utilizare nu este conform destinației. Daunele apărute în această situație nu sunt acoperite de garanție.

## \land Efectuarea lucrărilor electrice

Lucrările electrice pot fi efectuate numai de către specialiștii în domeniul instalațiilor electrice.

- Înainte de efectuarea lucrărilor electrice:
  - Întrerupeți tensiunea de alimentare (la nivelul tuturor polilor) şi adoptați măsuri de siguranță împotriva reconectării accidentale.
  - Verificați lipsa tensiunii.
- Nu conectați în niciun caz produsul la tensiunea de alimentare.
- Dacă este necesar, respectați schemele de conexiuni ale celorlalte părți ale instalației.

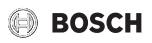

## 2 Date despre produs

#### 2.1 Descrierea produsului

Unitatea de comandă servește la reglarea a maximum 4 circuite de încălzire (CW 800, nu sunt disponibile în toate țările: maxim 8 circuite de încălzire). Suplimentar, pot fi reglate 2 circuite de alimentare a boilerului pentru prepararea apei calde, funcția de preparare solară a apei calde și suportul de încălzire solară.

#### Posibilități de utilizare la diferite instalații de încălzire

Într-un sistem BUS, un singur participant trebuie să realizeze evaluarea circuitului de încălzire. Într-o instalație de încălzire se poate instala o singură unitate de control C 400/C 800. Aceasta are rolul de automatizare în:

- instalații cu un singur circuit de încălzire, de exemplu într-o casă cu o singură familie
- instalații cu două sau mai multe circuite de încălzire, de exemplu:
  - încălzire prin pardoseală la un etaj și radiatoare la alt etaj
  - locuințe în combinație cu un atelier
- instalații cu mai multe circuite de încălzire cu telecomenzi, de exemplu:
  - casă cu anexă cu destinația locativă cu C 400/C 800 ca automatizare și CR 100 ca telecomandă (instalarea C 400/C 800 în camera de referință a casei, CR 100 în camera de referință a anexei)
  - casă cu mai multe locuințe (C 400/C 800 ca automatizare și CR 100 ca telecomandă, instalarea C 400/C 800 în generatorul termic).

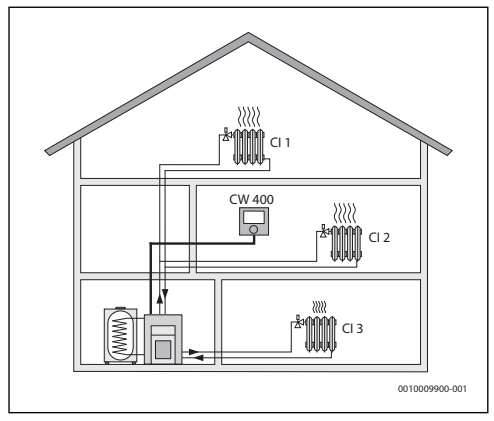

Fig. 1 C 400/C 800 ca automatizare pentru mai multe (în acest caz trei) circuite de încălzire

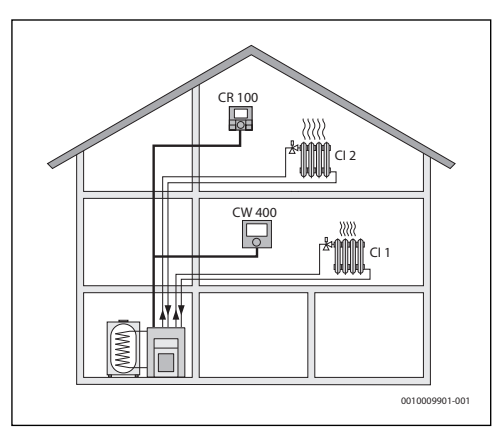

Fig. 2 CR 100 ca telecomandă pentru al doilea circuit de încălzire (HK 2) și C 400/C 800 ca automatizare pentru primul circuit de încălzire (HK 1)

### BOSCH 2.2 Pachet de livrare

 $( \models )$ 

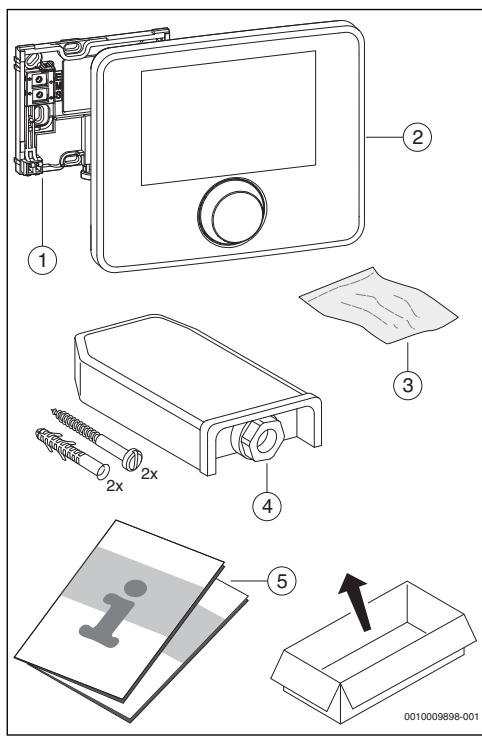

Fig. 3 Pachet de livrare

- [1] Soclu pentru instalarea pe perete
- Unitate de comandă [2]
- [3] Material de instalație
- [4] Senzor de temperatură pentru exterior
- [5] Documentație tehnică

#### 2.3 **Date tehnice**

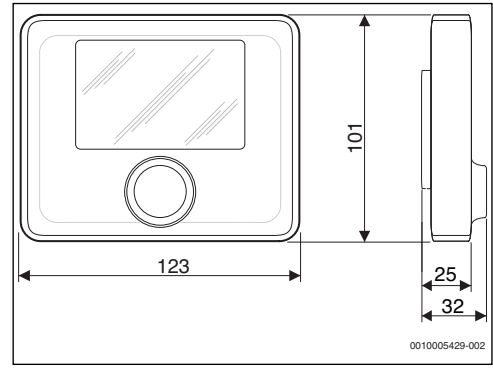

Fig. 4 Dimensiuni în mm

| Tensiune nominală                     | 1024 V DC |  |
|---------------------------------------|-----------|--|
| Curent nominal (fără lumină)          | 13 mA     |  |
| Interfață BUS                         | EMS 2     |  |
| Domeniu de reglare                    | 5 30 ℃    |  |
| Temperatură ambientală admisă         | 0°C50°C   |  |
| Rezervă de mers                       | ≥ 4 h     |  |
| Clasă de protecție                    | III       |  |
| Modalitate de protecție               |           |  |
| la instalarea pe perete               | • IP20    |  |
| • la instalarea în generatorul termic | • IPX2D   |  |

Tab. 1 Date tehnice

#### 2.4 Indici senzor de temperatură

| °C   | Ω    | °C  | Ω    | °C | Ω   | °C | Ω   |
|------|------|-----|------|----|-----|----|-----|
| - 20 | 2392 | - 8 | 1562 | 4  | 984 | 16 | 616 |
| - 16 | 2088 | - 4 | 1342 | 8  | 842 | 20 | 528 |
| - 12 | 1811 | ±0  | 1149 | 12 | 720 | 24 | 454 |

Tab. 2 Valori rezistență terminală senzor pentru temperatura exterioară

| °C | Ω     | °C | Ω    | °C | Ω    | °C | Ω    |
|----|-------|----|------|----|------|----|------|
| 8  | 25065 | 32 | 9043 | 56 | 3723 | 80 | 1704 |
| 14 | 19170 | 38 | 7174 | 62 | 3032 | 86 | 1421 |
| 20 | 14772 | 44 | 5730 | 68 | 2488 | -  | -    |
| 26 | 11500 | 50 | 4608 | 74 | 2053 | -  | -    |

Tab. 3 Valori rezistență terminală senzor de temperatură pe tur și pentru apă caldă

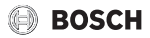

## 2.5 Valabilitatea documentației tehnice

Datele din documentația tehnică privind generatoarele termice, regulatoarele pentru instalația de încălzire sau sistemul BUS EMS sunt valabile în continuare și pentru unitatea de comandă existentă.

## 2.6 Accesorii suplimentare

Detaliile cu privire la accesoriile adecvate sunt prezentate în catalog.

Module și unități de comandă ale sistemului de reglare EMS 2:

- Unitatea de comandă CR 10 ca telecomandă simplă.
- Unitatea de comandă CR 100 ca telecomandă confortabilă.
- Unitatea de comandă CR 100 RF ca telecomandă radio confortabilă.
- MC 400: modul pentru multiple generatoare termice în cascadă.
- MM 100: modul pentru circuit mixt de încălzire, circuit de încărcare a boilerului sau circuit de încălzire constant.
- MM 200: : modul pentru 2 circuite mixte de încălzire, circuite de încărcare a boilerului sau circuite de încălzire constante.
- MS 100: modul pentru prepararea solară a apei calde.
- MS 200: modul pentru instalații solare extinse sau pentru sistemul de încărcare a rezervorului pentru prepararea apei calde.

Combinația nu este posibilă cu următoarele produse:

• FR..., FW..., TR..., TF..., TA...

## 3 Instalare

### PRECAUȚIE:

Pericol de moarte prin electrocutare!

 Înainte de instalarea acestui produs:
 întrerupeți alimentarea cu tensiune a generatorului termic și a tuturor celorlalți participanți BUS la nivelul tuturor polilor.

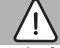

### AVERTIZARE:

#### Pericol de opărire!

Dacă temperaturile apei calde sunt setate la peste 60 °C sau dezinfecția termică este pornită, trebuie să se instaleze un dispozitiv de amestecare.

### 3.1 Moduri de instalare

Modul de instalare a unității de comandă depinde de utilizarea unității de comandă și de structura întregii instalații (→ cap. 2.1, pagina 4).

### 3.2 Locul de instalare

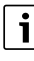

Nu instalați unitatea de comandă în spații umede.

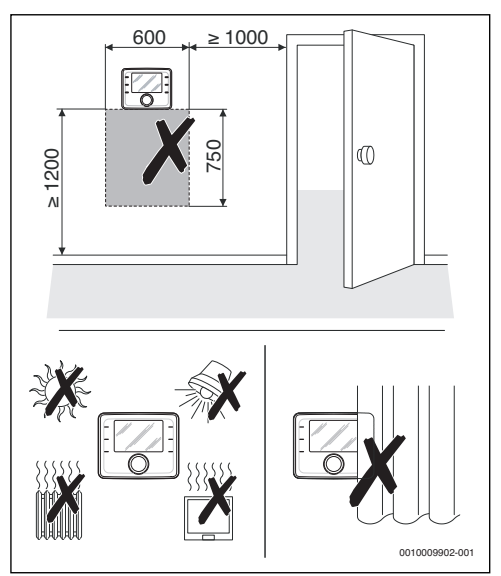

Fig. 5 Locul de instalare în camera de referință

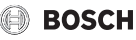

## 3.3 Instalarea în camera de referință

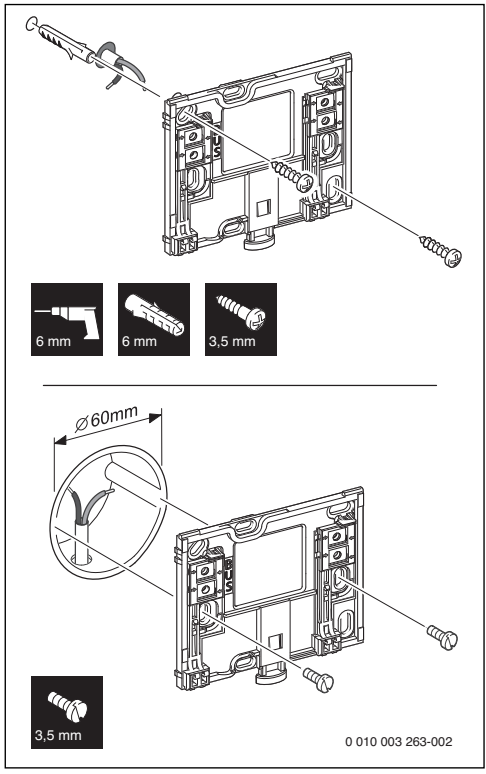

Fig. 6 Montarea soclului

### 3.4 Conexiune electrică

Unitatea de comandă este alimentată cu energie prin intermediul cablului BUS. Polaritatea cablurilor este la alegere.

i

Dacă se depășește lungimea maximă a conexiunilor BUS dintre toți participanții BUS sau dacă în sistemul BUS există o structură inelară, nu este posibilă punerea în funcțiune a instalației.

Lungimea maximă totală a conexiunilor BUS:

- \* 100 m cu secțiune transversală a conductorului de 0,50 mm^2  $\,$
- 300 m cu 1,50 mm<sup>2</sup> secțiune transversală a conductorului.
- Când sunt instalați mai mulți participanți BUS, păstrați o distanță de cel puțin 100 mm între participanții BUS individuali.

- Când sunt instalați mai mulți participanți BUS, conectați participanții BUS la alegere în serie sau în stea.
- Pentru a evita influențele inductive: montați toate cablurile de joasă tensiune separat de cablurile de tensiune de alimentare (distanța minimă 100 mm).
- La influențe inductive exterioare (de exemplu, la instalațiile fotovoltaice), ecranați cablul (de exemplu, LiYCY) şi împământați ecranul pe o parte. Nu conectați ecranul la borna de legătură pentru conductorul de protecție din modul, ci la împământarea realizată la domiciliu, de exemplu, bornă liberă a conductorului de protecție sau ţevi de apă.
- Realizați conexiunea BUS la generatorul termic.

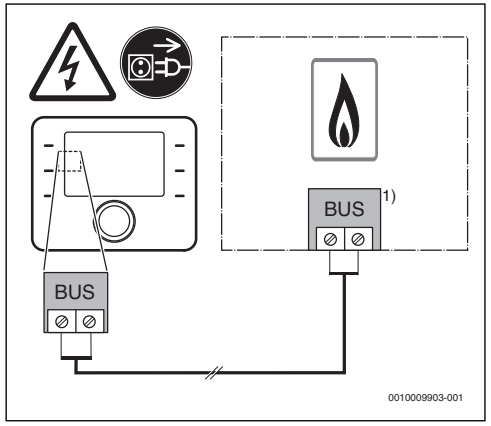

Fig. 7 Conectarea unității de comandă la un generator termic

Marcarea bornelor: la generatoare termice cu sistem BUS EMS 2: BUS La generatoare termice cu sistem bus, BUS cu 2 fire: BB

Senzorul de temperatură pentru exterior (inclus în pachetul de livrare la CW 400/CW 800) se conectează la generatorul termic.

Respectați instrucțiunile generatorului termic.

1)

În cazul prelungirii cablului senzorului, utilizați următoarele secțiuni transversale ale conductorului:

- Până la 20 m, secțiune transversală a conductorului de 0,75 mm<sup>2</sup> până la 1,50 mm<sup>2</sup>
- 20 m până la 100 m, secțiune transversală a conductorului de 1,50 mm<sup>2</sup>.

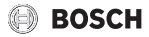

### 3.5 Suspendarea sau scoaterea unității de comandă

#### Suspendarea unității de comandă

- Agățați unitatea de comandă în partea de sus.
- Blocați în partea de jos unitatea de comandă.

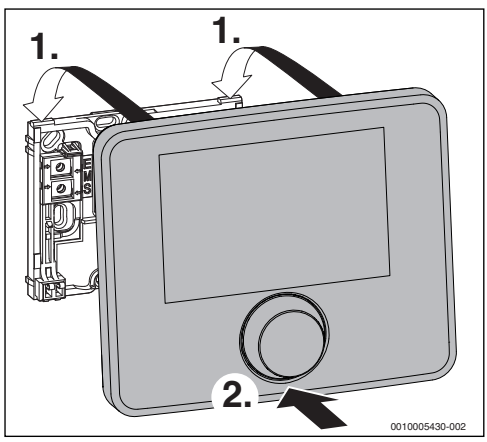

Fig. 8 Suspendarea unității de comandă

#### Demontarea unității de comandă

- Apăsați butonul de pe partea inferioară a soclului.
- Trageți în jos spre față unitatea de comandă.
- Scoateți unitatea de comandă trăgând în sus.

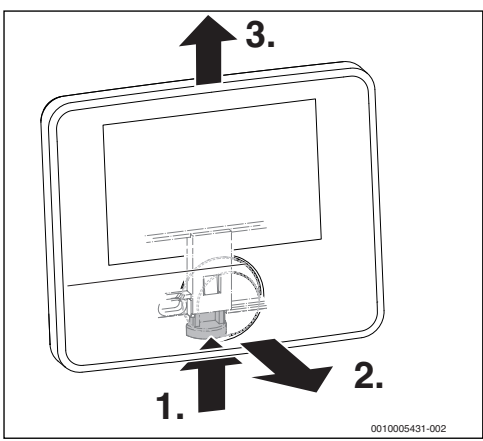

Fig. 9 Demontarea unității de comandă

### 3.6 Instalarea în generatorul termic

Instalarea unității de comandă direct în generatorul termic este recomandată la reglarea exclusiv în funcție de temperatura exterioară. Pentru reglarea în funcție de temperatura exterioară cu influența temperaturii încăperii este necesară o telecomandă pentru fiecare circuit de încălzire în camera de referință respectivă.

Pentru instalarea unității de comandă:

 Pregătirea unității de comandă pentru instalarea în generatorul termic:

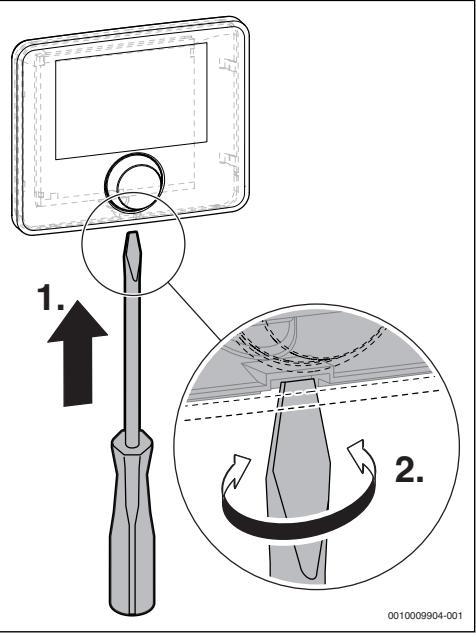

Fig. 10 Desfaceți capacul de pe partea din spate a unității de comandă

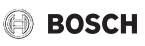

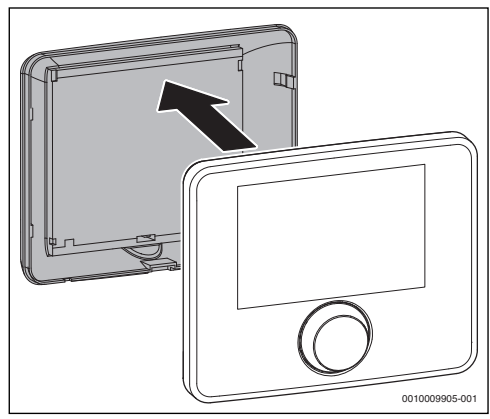

Fig. 11 Scoateți capacul de pe partea din spate a unității de comandă

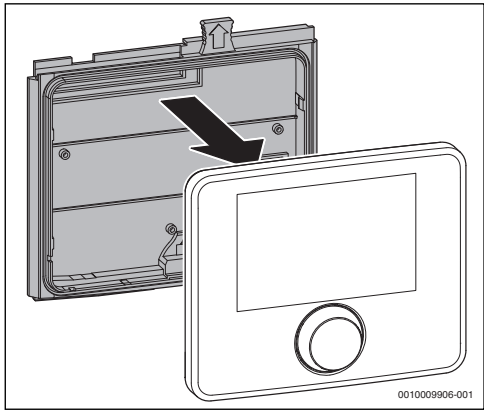

Fig. 12 Montați cadrul de montare pe partea din spate a unității de comandă

 Respectați instrucțiunile de instalare ale generatorului termic.

# 3.7 Instalarea unui senzor de temperatură pentru exterior

i

Un senzor de temperatură pentru exterior este necesar la reglarea în funcție de temperatura exterioară cu sau fără influența temperaturii încăperii.

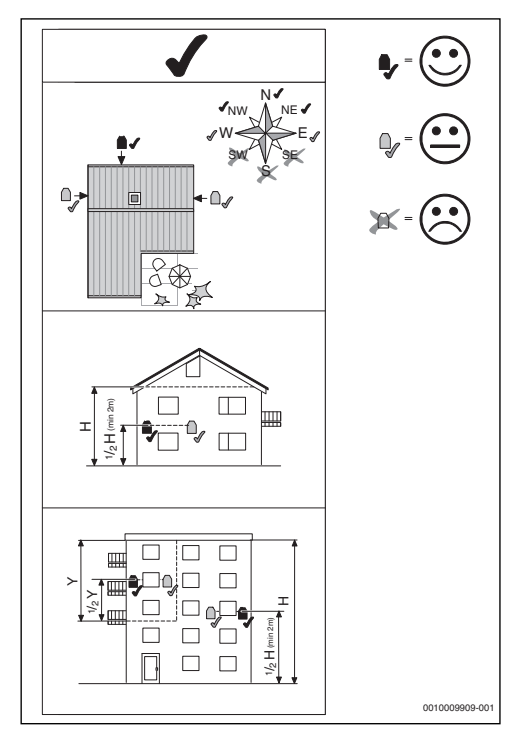

Fig. 13 Loc de instalare adecvat al senzorului de temperatură pentru exterior

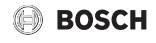

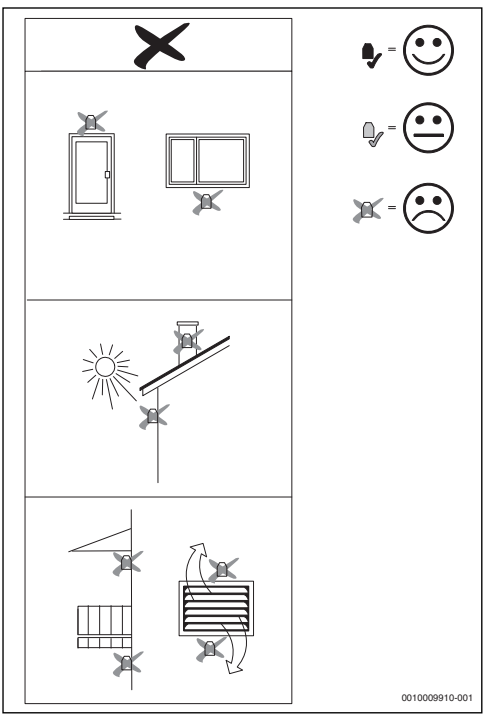

Fig. 14 Loc de instalare neadecvat al senzorului de temperatură pentru exterior

## 4 Punere în funcțiune

#### Prezentare generală a pașilor de punere în funcțiune

- 1. Asamblarea mecanică a instalației (respectați instrucțiunile tuturor grupurilor și elementelor constructive)
- 2. Prima alimentare cu lichide și verificarea etanșeității
- 3. Cablare electrică
- 4. Codificarea modulelor (respectați instrucțiunile modulelor)
- 5. Porniți instalația.
- 6. Aerisirea instalației
- Setarea temperaturii maxime a turului şi a temperaturii maxime a apei calde la generatorul termic (respectaţi instrucţiunile generatorului termic)
- 8. Punerea în funcțiune a telecomenzilor (respectați instrucțiunile telecomenzii)
- 9. Punerea în funcțiune a unității de comandă C 400/C 800 (→ cap. 4.1, pagina 10)

- 10. Punerea în funcțiune a instalației cu unitatea de comandă (→ cap. 4.2, pagina 10)
- Verificarea setărilor în meniul de service al unității de comandă C 400/C 800, după caz adaptarea acestora şi realizarea configurării (de exemplu, echipament solar) (→ cap. 4.3, pagina 13)
- 12. După caz, remedierea defecțiunilor și resetarea istoricului de defecțiuni
- 13. Denumirea circuitelor de încălzire(→ instrucțiunile de utilizare)
- 14. Predarea instalației (→ cap. 4.6, pagina 14).

## 4.1 Punerea generală în funcțiune a unității de comandă

După realizarea alimentării cu energie electrică, pe afișaj apare meniul **Limbă**.

- Efectuați setările prin rotirea și apăsarea butonului de selectare.
- Setați limba. Afișajul comută la meniul Dată.
- Setați data și confirmați cu Continuare. Afișajul comută la meniul Oră.
- Setați ora și confirmați cu Continuare.
   Afișajul comută la meniul Config.ACM la cazan.
- Reglați dacă prepararea apei calde are loc direct la nivelul generatorului termic.

Afișajul comută la meniul Instal.senz.butelie eg.hidr.

 Setați dacă este instalată o butelie de egalizare hidraulică sau un schimbător de căldură și locul în care este conectat senzorul de temperatură corespunzător (La cazan sau La modul).

#### -sau-

• Setați Nicio butelie eg.hidr.

Afișajul comută la meniul Asistent configurare.

- Porniți asistentul de configurare cu Da (sau omiteți-l cu Nu).
- ▶ Puneți în funcțiune instalația (→ cap. 4.2, pagina 10).

# 4.2 Punerea în funcțiune a instalației cu ajutorul asistentului de configurare

Asistentul de configurare recunoaște independent participanți BUS existenți în instalație. Asistentul de configurare adaptează meniul și setările preliminare în mod corespunzător.

Analiza de sistem durează, după caz, până la un minut.

După analiza de sistem realizată de asistentul de configurare este deschis meniul **Punerea în funcțiune**. Aici, submeniurile și setările trebuie verificate în mod obligatoriu, adaptate după caz și confirmate în final.

Punere în funcțiune

## BOSCH

Dacă s-a omis analiza de sistem, este deschis meniul **Punerea în funcțiune**. Submeniurile și setările prezentate aici trebuie adaptate cu atenție la instalația existentă. În final, setările trebuie confirmate.

Pentru informații suplimentare privind setările consultați cap. 6 începând cu pagina 14.

| Punct de meniu                   | Domeniu de reglare: descrierea funcției                                                                                                    |
|----------------------------------|----------------------------------------------------------------------------------------------------|
| Porniți asisten                  | t configurare? Reporniți asist.configurare?                                                                                                    |
|                                  | Da  Nu: înainte de pornirea asistentului de<br>configurare, vă rugăm să vă asigurați:                                                                                                    |
|                                  | <ul> <li>că modulele sunt instalate și adresate,</li> <li>că telecomanda este instalată și setată și</li> <li>că este instalat un senzor de temperatură.</li> </ul>                                  |
| Date instalație                  |                                                                                                    |
| Instal.senz.bu<br>telie eg.hidr. | Nicio butelie eg.hidr.: nu este instalată nicio<br>butelie de egalizare hidraulică.                                                                                                    |
|                                  | La cazan: este instalată o butelie de egalizare<br>hidraulică, senzorul de temperatură aferent<br>este conectat la cazan.                                                                            |
|                                  | La modul: este instalată o butelie de egalizare<br>hidraulică, senzorul de temperatură aferent<br>este conectat la modul.                                                                            |
|                                  | Butelie eg.hidr.fără senz.: este instalată o<br>butelie de egalizare hidraulică fără senzor de<br>temperatură.                                                                                       |
| Config.ACM la<br>cazan           | Fără apă caldă: nu este instalat niciun sistem de apă caldă.                                                                                                    |
|                                  | Vană cu 3 căi: sistemul de apă caldă este<br>conectat la generatorul termic prin<br>intermediul vanei cu 3 căi.                                                                                      |
|                                  | Pmp.înc. sp.but.egaliz.hidr.: este conectat<br>un circuit de încărcare a boilerului de apă<br>caldă cu o pompă de încărcare a boilerului<br>proprie, în spatele buteliei de egalizare<br>hidraulică. |
|                                  | Pompă de încărcare: este conectat un circuit<br>de încărcare a boilerului de apă caldă la<br>generatorul termic.                                                                                     |
| Pmp.înc.prn.î<br>nc.boiler       | Da   Nu: setare în cazul în care pompa de<br>încălzire trebuie să fie pusă în funcțiune prin<br>intermediul pompei de încărcare a boilerului<br>în timpul încărcării boilerului.                     |

| Punct de<br>meniu               | Domeniu de reglare: descrierea funcției                                                                                                    |  |  |  |
|---------------------------------|----------------------------------------------------------------------------------------------------|--|--|--|
| Config.circ.în<br>cz.1 la cazan | Lipsă circuit de încălzire: la generatorul<br>electric nu este conectat niciun circuit de<br>încălzire.                                                                                |  |  |  |
|                                 | Fără pmp.circ.încălz.propr.: circuitul de<br>încălzire 1 este conectat la generatorul termic<br>și nu dispune de o pompă proprie a circuitului<br>de încălzire.                        |  |  |  |
|                                 | Pompă proprie sp.but.egal.hidr.: circuitul de<br>încălzire 1 este conectat în spatele buteliei de<br>egalizare hidraulică și dispune de o pompă<br>proprie a circuitului de încălzire. |  |  |  |
|                                 | Pompă proprie: circuitul de încălzire 1 este<br>conectat la generatorul termic și dispune de o<br>pompă proprie a circuitului de încălzire.                                            |  |  |  |
| Temp. ext.<br>min.              | - 35 10 °C: la reglarea în funcție de<br>temperatura exterioară, indicați aici<br>temperatura exterioară minimă medie din<br>ultimii ani disponibilă la locul de amplasare.            |  |  |  |
| Tip clădire                     | Ușor: clădirea prezintă o inerție termică/<br>capacitate termică redusă.                                                                                                    |  |  |  |
|                                 | Mediu: clădirea prezintă o inerție termică/<br>capacitate termică medie.                                                                                                    |  |  |  |
|                                 | Greu: clădirea prezintă o inerție termică/<br>capacitate termică ridicată.                                                                                                    |  |  |  |
| Date cazan                      |                                                                                                    |  |  |  |
| Câmp<br>caracteristic           | Controlat după putere: pompa va lucra în funcție de puterea arzătorului.                                                                                                    |  |  |  |
| pompă                           | Controlat după Delta P 1 6: pompa va lucra<br>în funcție de presiunea diferențială.                                                                                                    |  |  |  |
| Timp<br>postfuncţ.po<br>mpă     | 24 h: pompa cazanului trebuie să funcționeze<br>24 h după deconectarea arzătorului, pentru a<br>evacua căldura din generatorul termic.                                                 |  |  |  |
|                                 | 160 min: după deconectarea arzătorului,<br>pompa circuitului de încălzire trebuie să<br>funcționeze pe perioada setată, pentru a<br>evacua căldura din generatorul termic.             |  |  |  |
| Circuit de încălzire 1          |                                                                                                    |  |  |  |
| Circuit de                      | Nu: niciun circuit de încălzire 1 instalat.                                                                                                    |  |  |  |
| încălzire<br>instalat           | La cazan: circuitul de încălzire 1 este conectat la cazan.                                                                                                    |  |  |  |
|                                 | La modul: circuitul de încălzire 1 este conectat la modul.                                                                                                    |  |  |  |

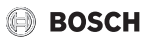

| Punct de<br>meniu         | Domeniu de reglare: descrierea funcției                                                                                                    |
|---------------------------|----------------------------------------------------------------------------------------------------|
| Tip reglare               | În funcție de temp.ext.: în cazul în care este<br>instalat un senzor pentru temperatura<br>exterioară, se poate realiza reglarea în funcție<br>de temperatura exterioară.                                                                |
|                           | Temp.ext.cu punct bază: reglare în funcție de<br>temperatura exterioară, ținând cont de<br>punctul de bază.                                                                                                    |
|                           | În funcție de temp.încăperii: reglare cu<br>ajutorul temperaturii încăperii măsurată în<br>camera de referință.                                                                                                    |
|                           | Putere temperatură încăpere: reglarea<br>temperaturii încăperii prin ajustarea puterii<br>generatorului termic (doar pentru circuitul de<br>încălzire 1 la conexiunea electrică a<br>generatorului termic).                              |
|                           | Constant: setare pentru un circuit de încălzire constant (de ex. Pool).                                                                                                    |
| Unitate de<br>comandă     | C 400/C 800   CR 100   CR 10: selectarea<br>unității de comandă aferente circuitului de<br>încălzire.                                                                                                    |
| Sistem<br>încălzire       | Radiator   Convector   Podea: setarea tipului<br>de radiator pentru circuitul de încălzire<br>selectat?                                                                                                    |
| Val.nominală<br>constantă | 30 90 °C: setarea temperaturii de încălzire<br>constante, în cazul în care circuitul de<br>încălzire 1 este configurat ca circuit de<br>încălzire constant.                                                                              |
| Temperatură<br>maximă tur | de exemplu 30 90 °C: setarea temperaturii maxime a turului.                                                                                                    |
| Setare curbă<br>încălzire | Setarea curbei de încălzire a circuitului de<br>încălzire selectat (→ tabelul 9 începând cu<br>pagina 21)                                                                                                    |
| Mod reducere              | Regim redus: În regimul de reducere,<br>încălzirea funcționează mereu în regim redus,<br>conform programului temporizat setat.                                                                                                    |
|                           | Limita temperaturii exterioare: În cazul în care<br>se înregistrează o temperatură sub<br>temperatura exterioară configurată atunci<br>când instalația de încălzire este inactivă,<br>încălzirea funcționează în regimul de<br>reducere. |
|                           | Limita temperaturii încăperii: În cazul în care<br>se înregistrează o temperatură sub<br>temperatura încăperii configurată atunci<br>când instalația de încălzire este inactivă,<br>încălzirea funcționează în regimul de<br>reducere.   |

| Punct de<br>meniu                           | Domeniu de reglare: descrierea funcției                                                                                                    |
|---------------------------------------------|----------------------------------------------------------------------------------------------------|
| Regim redus<br>sub                          | - 10 20 °C: În cazul în care este setat Mod<br>reducere = Limita temperaturii exterioare<br>încălzirea funcționează în regim redus la o<br>temperatură mai mică decât cea setată.                               |
| Protecție la<br>îngheț                      | Temperatura exterioară: La o temperatură<br>mai mică decât temperatura exterioară<br>configurată, protecția împotriva înghețului<br>este activă.                                                                |
|                                             | Temperatura încăperii: La o temperatură mai<br>mică decât temperatura configurată a<br>încăperii, protecția împotriva înghețului este<br>activă.                                                                |
|                                             | Temperatură încăp. și ext.: Protecția<br>împotriva înghețului este activă atât sub<br>temperatura configurată a încăperii, cât și sub<br>temperatura exterioară configurată.                                    |
|                                             | Oprit: Protecția împotriva înghețului este oprită.                                                                                                    |
| Amest.                                      | Da  Nu: Setați dacă circuitul de încălzire 1<br>este un circuit mixt de încălzire.                                                                                                    |
| Timp<br>funcţ.ameste<br>cător               | 10 600 s: setarea duratei necesare pentru<br>rotirea de la un opritor la altul a<br>amestecătorului din circuitul de încălzire 1.                                                                               |
| Prioritate<br>ACM                           | Da  Nu: Setați dacă ar trebui să fie dezactivată<br>încălzirea la prepararea apei calde.                                                                                                    |
| Circuit de înca                             | lzire 2 8: vezi Circuit de încălzire 1                                                                                                    |
| Sistem ACM I                                |                                                                                                    |
| Instalare<br>sistem ACM I                   | Nu: nu este instalat niciun sistem de apă caldă.                                                                                                    |
|                                             | La cazan: Sistemul de apă caldă este conectat electric la cazan.                                                                                                    |
|                                             | La modul: Sistemul de apă caldă este<br>conectat electric la modulul circuitului de<br>încălzire pentru încălzirea apei calde (de ex.<br>MM 100 cu poziția 9 a întrerupătorului cu<br>cod).                     |
|                                             | Stație apă potabilă: În cazul în care este<br>instalată o stație de apă potabilă, aceasta este<br>conectată electric la modulul MS 100.                                                                         |
| Încărcare<br>rezervor<br>prin <sup>1)</sup> | La cazan: Încărcarea boilerului stației de apă<br>potabilă este comandată de generatorul<br>termic.                                                                                                    |
|                                             | La modul: Încărcarea boilerului stației de apă<br>potabilă este comandată de modulul<br>circuitului de încălzire, pentru încălzirea apei<br>potabile (de ex. MM 100 cu poziția 9 a<br>întrerupătorului cu cod). |

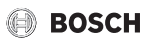

| Punct de                                                | Domeniu de reglare: descrierea funcției                                                                                                    |  |  |  |
|---------------------------------------------------------|----------------------------------------------------------------------------------------------------|--|--|--|
| meniu                                                   |                                                                                                    |  |  |  |
| Config.ACM la cazan                                     | Fără apă caldă: nu este instalat niciun sistem de apă caldă.                                                                                                    |  |  |  |
|                                                         | Vană cu 3 căi: sistemul de apă caldă este<br>conectat prin intermediul unei vane cu 3 căi.                                                                                                    |  |  |  |
|                                                         | Pmp.înc. sp.but.egaliz.hidr.: este conectat<br>un circuit de încărcare a boilerului de apă<br>caldă cu o pompă de încărcare a boilerului<br>proprie, în spatele buteliei de egalizare<br>hidraulică.                                                                   |  |  |  |
|                                                         | Pompă de încărcare: este conectat un circuit<br>de încărcare a boilerului de apă caldă la<br>generatorul termic.                                                                                                    |  |  |  |
| Dimens.stație<br>apă pot. <sup>1)</sup>                 | 15l/min   27l/min   40l/min: setarea debitului<br>stației de apă potabilă instalate.                                                                                                    |  |  |  |
| Stație de apă<br>potabilă 2 <sup>1)</sup>               | MS 100: Este instalată o stație de apă<br>potabilă suplimentară la nivelul unui modul<br>MS 100 suplimentar.                                                                                                    |  |  |  |
|                                                         | Nu: Nu este instalată nicio stație de apă<br>potabilă suplimentară.                                                                                                    |  |  |  |
| Stație de apă<br>potabilă<br>3 4 <sup>1)</sup>          | A se vedea Stație de apă potabilă 2.                                                                                                    |  |  |  |
| Modificare<br>config. apă<br>potabilă <sup>1)</sup>     | Modificați configurația sistemului de apă<br>potabilă (funcțiile posibilelor sisteme de apă<br>potabilă sunt descrise în documentația<br>tehnică a modulului MS 100).                                                                                                  |  |  |  |
| Apă caldă                                               | de exemplu 15 60 °C: setarea temperaturii<br>apei calde.                                                                                                    |  |  |  |
| Apă caldă<br>redusă                                     | de exemplu 15 60 °C: setarea temperaturii reduse a apei calde.                                                                                                    |  |  |  |
| Pompă<br>circ.instalată                                 | Nu   Da: Setați dacă în sistemul de apă caldă<br>este instalată o pompă de circulație<br>suplimentară.                                                                                                    |  |  |  |
| Pompă de<br>circulație                                  | Pornit  Oprit: Dacă este instalată o pompă de<br>circulație, aici se setează dacă aceasta este<br>controlată prin intermediul generatorului<br>termic.                                                                                                    |  |  |  |
| Timp de<br>circulație <sup>1)</sup>                     | Nu   Da: Setați dacă circulația trebuie<br>comandată prin intermediul unui program<br>temporizat.                                                                                                    |  |  |  |
| Impuls de<br>circulație <sup>1)</sup><br>Sistem ACM II- | Nu   Da: Setați dacă circulația trebuie<br>comandată în funcție de impuls. (Pompa de<br>circulație este activată după deschiderea<br>alimentării cu apă, de ex. în cazul în care un<br>robinet de apă a fost deschis pentru scurt<br>timp).<br>A se vedea Sistem ACM I |  |  |  |

| Punct de<br>meniu         | Domeniu de reglare: descrierea funcției                                                                                                    |
|---------------------------|----------------------------------------------------------------------------------------------------|
| Solar                     |                                                                                                    |
| Instalare<br>sistem solar | Nu   Da: Setați dacă este instalată o instalație<br>solară.<br>Dacă este instalată o instalație solară (Da), în<br>meniul Solar există puncte de meniu<br>suplimentare (→ Documentația tehnică a<br>instalației solare). |
| Pornire sistem            | solar                                                                                                    |
|                           | Umpleți și aerisiți sistemul solar.<br>Controlați parametrii pentru sistemul solar și<br>dacă este necesar, ajustați sistemul solar<br>instalat. Înainte de pornirea sistemului solar,<br>vă rugăm să vă asigurați       |
|                           | <ul> <li>că sistemul solar este umplut și aerisit și</li> <li>că parametrii sistemului solar sunt<br/>configurați corect, respectiv ajustați la<br/>sistemul solar instalat.</li> </ul>                                  |
| Este disp. cel.           | energ.?                                                                                                    |
|                           | Da   Nu: Setați dacă în sistem este instalată o<br>celulă energetică. Disponibil doar în cazul în<br>care s-a detectat o celulă energetică.                                                                              |
| Confirmare co             | nfigurare                                                                                                    |
|                           | Confirmare   Înapoi: În cazul în care toate<br>setările corespund celor de la nivelul<br>instalației existente, confirmați configurația<br>(Confirmare), în caz contrar selectați Înapoi.                                |

 Disponibil numai atunci când a fost selectat un modul MS 100 configurat ca modul de apă potabilă, disponibil în sistem.

Tab. 4Punerea în funcțiune cu ajutorul asistentului de<br/>configurare

#### 4.3 Setări suplimentare în cadrul punerii în funcțiune

Dacă nu sunt activate funcțiile corespunzătoare și nu sunt instalate modulele, grupurile constructive sau componentele corespunzătoare, sunt ascunse punctele de meniu care nu sunt necesare pentru setările suplimentare.

#### 4.3.1 Setări importante pentru sistemul de încălzire

La punerea în funcțiune, setările din meniul Încălzire trebuie verificate în mod obligatoriu, și după caz, adaptate. Numai astfel este asigurată funcționarea încălzirii. Este recomandat să verificați toate setările afișate.

► Verificaţi setările din meniul Date instalaţie (→ cap. 6.1.1, pagina 15).

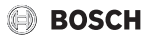

- ► Verificați setările din meniul Date cazan (→ cap. 6.1.2, pagina 16).
- Verificați setările din meniul Circuit de încălzire 1 ... 8 (→ cap. 6.1.3, pagina 18).

#### 4.3.2 Setări importante pentru sistemul de apă caldă

La punerea în funcțiune, setările din meniul Apă caldă trebuie verificate, și după caz, adaptate. Numai în felul acesta este asigurată funcționarea ireproșabilă a sistemului de preparare a apei calde.

Verificați setările din meniul Sistem de apă caldă I... II (→ cap. 6.2, pagina 25).

În cazul în care este instalat un sistem de apă potabilă:

► Verificaţi setările suplimentare din meniul Sistem de apă caldă I (→ documentaţia tehnică a modulului solar, precum şi a staţiei de apă potabilă/staţiei de la domiciliu).

#### 4.3.3 Setări importante pentru instalația solară

Aceste setări sunt disponibile numai dacă instalația solară este asamblată și configurată corespunzător. Pentru detalii suplimentare, consultați documentația tehnică a modulului solar.

► Verificaţi setările din meniul Solar (→ cap. 6.3, pagina 28 şi documentaţia tehnică aferentă modulului solar).

#### 4.3.4 Setare importantă pentru alte sisteme sau aparate

În cazul în care în instalație există anumite sisteme sau aparate suplimentare, sunt disponibile puncte de meniu suplimentare. Astfel, sunt posibile sisteme și aparate precum, de ex.:

- Sistem hibrid
- Cascade
- Celulă energetică

Țineți cont de documentația tehnică aferentă sistemului sau aparatului respectiv și de cap. 6.4, pagina 29 pentru a asigura capacitatea de funcționare.

#### 4.4 Realizarea testelor de funcționare

Testele de funcționare se accesează prin intermediul meniului de diagnoză. Punctele de meniu disponibile depind în mare măsură de instalația existentă. Spre exemplu, în acest meniu puteți testa: **Arzător: Pornit/Oprit** (→ cap. 6.5.1, pagina 29).

#### 4.5 Verificarea valorilor de monitorizare

Valorile de monitorizare se accesează prin intermediul meniului **Diagnoză** (informații suplimentare  $\rightarrow$  cap. 6.5.2, pagina 29, structura meniului  $\rightarrow$  capitolul 9, pagina 36).

#### 4.6 Predarea instalației

- Asigurați-vă că nu a fost setată nicio limită de temperatură pentru încălzire și apă caldă la nivelul generatorului termic. Numai în acest caz unitatea de comandă C 400/C 800 poate regla temperatura apei calde și temperatura pe tur.
- Introduceți datele de contact ale firmei de specialitate responsabile în meniul Diagnoză > Întreținere > Adresă contact de exemplu firma, numărul de telefon și adresa sau adresa de e-mail (-> cap. "Adresă contact", pagina 32).
- Explicați clientului modul de funcționare și utilizare a unității de comandă și a accesoriilor.
- Informați clientul în privința setărilor selectate.

## i

Vă recomandăm să predați clientului prezentele instrucțiuni de instalare pentru a fi păstrate în apropierea instalației de încălzire.

### 5 Scoatere din funcțiune/oprire

Unitatea de comandă este alimentată cu energie electrică prin conexiunea BUS și rămâne în permanență în funcțiune. Instalația este oprită, spre exemplu, doar în scopuri de întreținere.

 Întrerupeți tensiunea de alimentare la nivelul întregii instalații și al tuturor participanților BUS.

i

După o cădere de tensiune sau o oprire de mai lungă durată, data și ora trebuie setate din nou, dacă este necesar. Toate celelalte programări rămân valabile permanent.

### 6 Meniu de service

Prezentare generală meniul Service  $\rightarrow$  pagina 36.

- Când afişajul standard este activ, apăsați tasta meniu şi țineți-o apăsată timp de aprox. trei secunde, până când este afişat meniul Meniu de service.
- Rotiți butonul de selectare pentru a selecta un punct de meniu.
- Apăsați butonul de selectare pentru a deschide punctul de meniu selectat, pentru a activa câmpul de introducere al unei setări sau pentru a confirma o setare.

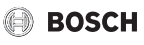

## i

Setările de bază sunt **evidențiate**. În cazul anumitor setări, setarea din fabrică depinde de generatorul termic conectat. Pentru setările în cauză, setările din fabrică sunt evidențiate.

## i

Dacă unui circuit de încălzire i-a fost atribuită o unitate CR 100/ CR 100 RF ca telecomandă, posibilitățile de setare la nivelul C 400/C 800 pentru circuitul de încălzire corespunzător sunt limitate. Unele setări care pot fi modificate prin CR 100/ CR 100 RF nu se afișează în meniul C 400/C 800. Informații suplimentare privind setările în cauză găsiți în instrucțiunile de utilizare ale CR 100/CR 100 RF.

## 6.1 Setări pentru încălzire

#### 6.1.1 Meniu Date instalație

În acest meniu pot fi efectuate setări pentru întreaga instalația de încălzire.

| Punct de<br>meniu                | Domeniu de reglare: descrierea funcției                                                                                                    |
|----------------------------------|----------------------------------------------------------------------------------------------------|
| Instal.senz.bu<br>telie eg.hidr. | Nicio butelie eg.hidr.: nu este instalată nicio butelie de egalizare hidraulică.                                                                                                    |
|                                  | La cazan:butelie de egalizare hidraulică<br>instalată, senzor de temperatură conectat la<br>generatorul termic (cazan).                                                                                            |
|                                  | La modul: butelie de egalizare hidraulică<br>instalată, senzor de temperatură conectat la<br>modul.                                                                                                    |
|                                  | Butelie eg.hidr.fără senz.: butelie de<br>egalizare hidraulică instalată, niciun senzor<br>de temperatură conectat. Dacă există o<br>cerință de căldură, pompa de încălzire se află<br>în permanență în funcțiune. |

| Punct de<br>meniu                               | Domeniu de reglare: descrierea funcției                                                                                                    |
|-------------------------------------------------|----------------------------------------------------------------------------------------------------|
| Config.ACM la<br>cazan                          | Fără apă caldă: nu este instalat niciun sistem<br>de apă caldă.                                                                                                    |
|                                                 | Vană cu 3 căi: sistemul de apă caldă este<br>conectat la generatorul termic prin<br>intermediul vanei cu 3 căi.                                                                                                    |
|                                                 | Pmp.înc. sp.but.egaliz.hidr.: este conectat<br>un circuit de încărcare a boilerului de apă<br>caldă cu o pompă de încărcare a boilerului<br>proprie, în spatele buteliei de egalizare<br>hidraulică.                      |
|                                                 | Pompă de încărcare: este conectat un circuit<br>de încărcare a boilerului de apă caldă la<br>generatorul termic.                                                                                                    |
| Pmp.înc.prn.î<br>nc.boiler                      | Da   Nu: setare în cazul în care pompa de<br>încălzire trebuie să fie pusă în funcțiune prin<br>intermediul pompei de încărcare a boilerului<br>în timpul încărcării boilerului.                                          |
| Config.circ.înc<br>z.1 la cazan                 | Lipsă circuit de încălzire: circuitul de încălzire<br>1 este conectat hidraulic sau electric direct la<br>generatorul termic.                                                                                             |
| (doar la<br>generatoare<br>termice cu<br>EMS 2) | Fără pmp.circ.încălz.propr.: pompa internă<br>a generatorului termic servește și drept<br>pompă a circuitului de încălzire în circuitul de<br>încălzire 1.                                                                |
|                                                 | Pompă proprie sp.but.egal.hidr.: circuitul de<br>încălzire 1 este conectat în spatele buteliei de<br>egalizare hidraulică și dispune de o pompă<br>proprie a circuitului de încălzire.                                    |
|                                                 | Pompă proprie: circuitul de încălzire 1 este<br>conectat la generatorul termic și dispune de o<br>pompă proprie a circuitului de încălzire.                                                                               |
| Pompă<br>cazan <sup>1)</sup>                    | Lipsă: fie generatorul termic nu are nicio<br>pompă proprie, fie pompa funcționează ca<br>pompă de circuit de încălzire.                                                                                                  |
|                                                 | Pompă sistem: pompa din generatorul<br>termic trebuie să funcționeze la fiecare<br>cerință de căldură. În cazul unei butelii de<br>egalizare hidraulică, pompa internă este<br>întotdeauna o pompă de sistem.             |
| Temp. ext.<br>min.                              | - 35 10 10 °C: În cazul reglării în<br>funcție de temperatura exterioară,<br>temperatura exterioară minimă influențează<br>curba de încălzire (→ paragraful "Meniu<br>pentru setarea curbei de încălzire",<br>pagina 21). |

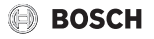

| Punct de<br>meniu | Domeniu de reglare: descrierea funcției                                                                                                    |
|-------------------|----------------------------------------------------------------------------------------------------|
| Reducere          | <b>Da</b> : tipul de clădire setat acționează asupra<br>valorii măsurate a temperaturii exterioare.<br>Influența temperaturii exterioare este<br>temporizată (amortizată). |
|                   | Nu: temperatura exterioară măsurată este<br>utilizată neamortizat în sistemul de reglare în<br>funcție de temperatura exterioară.                                          |
| Tip clădire       | Dimensiune pentru capacitatea termică a<br>boilerului din clădirea încălzită<br>(→ paragraful Tip clădire).                                                                |

1) Disponibil numai la anumite tipuri de generatoare termice.

Tab. 5 Setări în meniul Date instalație

#### Tip clădire

Dacă amortizarea este activată, oscilațiile temperaturii exterioare se amortizează prin intermediul tipului de clădire. Prin amortizarea temperaturii exterioare, se ține cont de inerția termică a masei clădirii la reglarea în funcție de temperatura exterioară.

| Setare                                         | Descrierea funcției                                                                                                    |
|------------------------------------------------|----------------------------------------------------------------------------------------------------|
| Greu                                           | Tip constructiv                                                                                                    |
| (capacitate                                    | de exemplu, casă din cărămidă                                                                                                    |
| mare a                                         | Efect                                                                                                    |
| boilerului)                                    | Amortizare puternică a temperaturii     exterioare                                                                                                    |
|                                                | <ul> <li>Mărire excesivă cu durată lungă a<br/>temperaturii turului la încălzirea rapidă</li> </ul>                                                           |
| Mediu                                          | Tip constructiv                                                                                                    |
| (capacitate<br>medie a                         | de exemplu, casă din bolțari cu goluri<br>(reglare de bază)                                                                                                   |
| boilerului)                                    | Efect                                                                                                    |
|                                                | <ul> <li>Amortizare medie a temperaturii<br/>exterioare</li> <li>Mărire excesivă cu durată medie a<br/>temperaturii turului la încălzirea rapidă</li> </ul>   |
| Uşor<br>(capacitate<br>redusă a<br>boilerului) | Tip constructiv                                                                                                    |
|                                                | de exemplu, casă construită printr-o metodă<br>de execuție cu elemente prefabricate, cu<br>schelă din lemn, structură din lemn                                |
|                                                | Efect                                                                                                    |
|                                                | <ul> <li>Amortizare redusă a temperaturii<br/>exterioare</li> <li>Mărire excesivă cu durată scurtă a<br/>temperaturii turului la încălzirea rapidă</li> </ul> |

Tab. 6 Setări pentru punctul de meniu Tip clădire

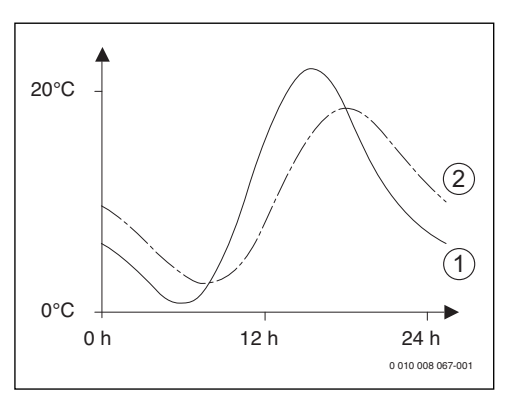

Fig. 15 Exemplu de temperatură exterioară amortizată

- [1] Temperatură exterioară efectivă
- [2] Temperatură exterioară amortizată

i

La setarea de bază, modificările temperaturii exterioare influențează calcularea reglării în funcție de temperatura exterioară după cel mult trei ore.

- Pentru a controla temperatura exterioară amortizată și măsurată: deschideți meniul Diagnoză > Valori monitor > Cazan / Arzător (numai valorile actuale).
- Pentru a vizualiza temperaturile exterioare ale ultimelor 2 zile: deschideți meniul Info > Temperatura exterioară > Curs temperatură exterioară

#### 6.1.2 Meniu Date cazan

În acest meniu pot fi efectuate setările specifice generatorului termic. Informații suplimentare găsiți în documentația tehnică a generatorului termic utilizat și, după caz, a modulului. Aceste setări sunt disponibile numai dacă instalația este asamblată și configurată corespunzător (de exemplu, la instalațiile fără modul în cascadă) și dacă tipul de echipament utilizat suportă această setare.

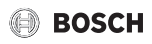

| Punct de                       | Domeniu de reglare: descrierea funcției                                                                                                    |
|--------------------------------|----------------------------------------------------------------------------------------------------|
| meniu                          |                                                                                                    |
| Câmp<br>caracteristic<br>pompă | <b>Controlat după putere</b> : pompa circuitului de<br>încălzire sau pompa de recirculație pentru<br>cazan vor lucra în funcție de puterea<br>arzătorului (recomandat pentru sisteme<br>hidraulice ale instalațiilor cu butelie de<br>egalizare hidraulică). |
|                                | Controlat după Delta P 1 6: pompa<br>circuitului de încălzire sau pompa de<br>recirculație pentru cazan vor lucra în funcție<br>de presiunea diferențială (recomandat<br>pentru instalații fără butelie de egalizare<br>hidraulică).                         |
| Timp                           | 24 h   0 <b>3</b> 60 min: timpul de                                                                                                    |
| postfuncţ.po                   | postfuncționare a pompei de recirculație                                                                                                    |
| mpă                            | pentru cazan după oprirea arzătorului pentru                                                                                                    |
|                                | a elimina caldura din generatorul termic.                                                                                                    |
| Temp.sist.logi                 | 0 47 65 °C: sub această temperatură,                                                                                                    |
| c pompe                        | pompa este oprita pentru a proteja                                                                                                    |
|                                | condensat (disponibil numai la echinamente                                                                                                    |
|                                | fără condensatie)                                                                                                    |
| Tin cunlare                    | Economie energie: nompa functionează într-                                                                                                    |
| pompe                          | un mod de economisire a energiei                                                                                                    |
|                                | Solicitare de căldură: pompa funcționează la fiecare cerință de căldură (temperatură                                                                                                    |
| Dut cal min m                  |                                                                                                    |
| Put.cal.min.p                  | 0 100 %: puterea pompei la putere                                                                                                    |
| ut.poinpe                      | proportională cu nuterea calorică)                                                                                                    |
| Put cal max n                  | 0 100 % puterea pompei la putere                                                                                                    |
| ut.pompe                       | calorică maximă (puterea pompei                                                                                                    |
|                                | proporțională cu puterea calorică).                                                                                                    |
| Dur.bloc.pom                   | <b>0</b> 60 s: timpul de blocare a pompei în                                                                                                    |
| pe ext.3WV                     | secunde la vane externe cu 3 căi.                                                                                                    |
| Putere                         | 0 100 %: puterea calorică maximă                                                                                                    |
| calorică                       | eliberată a generatorului termic.                                                                                                    |
| maximă                         |                                                                                                    |
| Lim.super.put                  | 0 100 %: limita superioară a puterii                                                                                                    |
| ere cal.max.                   | calorice maxime.                                                                                                    |
| Putere apă                     | 0 100 %: puterea maximă eliberată a apei                                                                                                    |
| caldă max.                     | calde.                                                                                                    |
| Lim.super.put                  | 0 100 %: limita superioară a puterii                                                                                                    |
| .max.ACM                       | maxime a apei calde.                                                                                                    |
| Lim.super.te                   | 30 90 °C: limita superioară a temperaturii                                                                                                    |
| mp.max.tur                     | pe tur.                                                                                                    |
| Putere minimă                  | $0 \dots 100$ %: putere termică nominală minimă                                                                                                    |
| echip.                         | (încălzire și apă caldă).                                                                                                    |

| Punct de                      | Domeniu de reglare: descrierea funcției                                                                                                    |
|-------------------------------|----------------------------------------------------------------------------------------------------|
| Interval timp                 | 3 <b>10</b> 45 min: intervalul de timp între                                                                                                    |
| (cadență)                     | oprirea și repornirea arzătorului în minute.                                                                                                    |
| Interv.temp.<br>(cadență)     | 0 <b>6</b> 30 K: intervalul de temperatură pentru oprirea și repornirea arzătorului.                                                                                                    |
| Durata<br>conservare<br>temp. | 0 <b>1</b> 30 min: regim de încălzire blocat<br>după prepararea apei calde, în minute.                                                                                                    |
| Funcție de                    | Oprit: funcția de aerisire este oprită.                                                                                                    |
| aerisire                      | Auto: porniți regimul de automat de<br>funcționare al funcției de aerisire, de<br>exemplu, în urma unei operațiuni de<br>întreținere.                                                                                          |
|                               | Pornit: porniți manual funcția de aerisire<br>de exemplu, în urma unei operațiuni de<br>întreținere.                                                                                                    |
| Program                       | Oprit: program de alimentare dezactivat.                                                                                                    |
| alimentare<br>sifon           | Minim un cazan: program pentru umplerea<br>sifonului în generatorul termic cu putere<br>minimă pornit.                                                                                                    |
| Semnal<br>cer.căldură<br>ext. | On/Off: selectați setarea dacă la generatorul<br>termic este conectat un senzor de<br>temperatură pornire-oprire (de exemplu, în<br>sistemul tehnic al clădirii).                                                              |
|                               | <b>0-10V</b> : la generatorul termic este conectat<br>un senzor de temperatură de 0-10 V (de<br>exemplu, în sistemul tehnic al clădirii).                                                                                      |
| Val.nom.cer.c<br>ăldură ext.  | Temperatură tur: semnalul 0-10 V, care este<br>disponibil la activarea semnalului pentru<br>cerința externă de căldură, este interpretat<br>ca temperatură pe tur solicitată.                                                  |
|                               | Putere: semnalul 0-10 V, care este disponibil<br>la activarea semnalului pentru cerința<br>externă de căldură, este interpretat ca putere<br>calorică solicitată.                                                              |
| Cor.aerputere vent.min.       | -9 <b>0</b> 9: corecție aer la puterea minimă a ventilatorului                                                                                                    |
| Cor.aerputere vent.max.       | -9 <b>0</b> 9: corecție aer la puterea maximă a ventilatorului                                                                                                    |
| Poz.centrală<br>vană 3 căi    | Da   Nu: setare în cazul în care vana cu 3 căi<br>din generatorul termic trebuie amplasată în<br>poziție centrală, astfel încât să poată<br>alimenta, în caz de urgență, încălzirea și<br>încălzirea apei potabile cu căldură. |

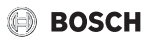

| Punct de<br>meniu              | Domeniu de reglare: descrierea funcției                                                                                                    |
|--------------------------------|----------------------------------------------------------------------------------------------------|
| Regim<br>comutare<br>urgență   | Da   Nu: setare în cazul în care la încărcarea<br>pe o perioadă lungă a boilerului, este pornit<br>un regim de comutare între prepararea apei<br>calde și încălzire, pentru a garanta încălzirea<br>chiar dacă apa caldă are prioritate. |
| Timp<br>întârz.semnal<br>turb. | <b>0,5</b> 4 s: temporizarea semnalului turbinei în secunde.                                                                                                    |
| Tab. 7 Setăi                   | ri în meniul Date cazan                                                                                                    |

#### 6.1.3 Meniu circuit de încălzire 1...8

În acest meniu efectuați setările pentru circuitul de încălzire.

## ATENȚIE:

### Pericol de daune sau deteriorare a șapei!

 La încălzirea prin pardoseală, țineți cont de temperatura pe tur maximă recomandată de producător.

| Punct de<br>meniu                   | Domeniu de reglare                                                                                                    |
|-------------------------------------|----------------------------------------------------------------------------------------------------|
| Circuit de<br>încălzire<br>instalat | Nu: Circuitul de încălzire nu este instalat.<br>Dacă nu este instalat niciun circuit de<br>încălzire, atunci generatorul termic servește<br>numai la prepararea apei calde.                                                    |
|                                     | La cazan: grupurile constructive și<br>componentele electrice ale circuitului de<br>încălzire selectat sunt conectate direct la<br>generatorul termic (disponibil numai la<br>circuitul de încălzire 1).                       |
|                                     | La modul: grupurile constructive și<br>componentele electrice ale circuitului de<br>încălzire ales sunt conectate la un modul<br>MM 100/MM 200.                                                                                |
| Tip reglare                         | În funcție de temp.ext.   Temp.ext.cu punct<br>bază   În funcție de temp.încăperii   Putere<br>temperatură încăpere   Constant: Detalii<br>suplimentare referitoare la tipurile de reglare<br>→ "Tipuri de reglare", pagina 20 |
| Unitate de<br>comandă               | <b>C 400/C 800</b> : C 400/C 800 reglează<br>circuitul de încălzire selectat fără<br>telecomandă.                                                                                                    |
|                                     | <b>CR 100</b> : CR 100/CR 100 RF instalat ca telecomandă pentru circuitul de încălzire selectat                                                                                                    |
|                                     | <b>CR 10</b> : CR 10 instalat ca telecomandă pentru circuitul de încălzire selectat                                                                                                    |

| Punct de<br>meniu              | Domeniu de reglare                                                                                                    |
|--------------------------------|----------------------------------------------------------------------------------------------------|
| Utilizare<br>valoare<br>minimă | Da: în spațiul locativ este instalată o unitate<br>de comandă C 400/C 800 în combinație cu o<br>telecomandă CR 10 sau CR 100. Sistemul de<br>încălzire va funcționa potrivit valorii mai mici<br>a temperaturii încăperii (măsurată la senzorul<br>de temperatură intern al celor două unități de<br>comandă) (de exemplu în încăperi mari<br>pentru înregistrarea sigură a temperaturii<br>încăperii la reglarea în funcție de temperatura<br>încăpere, influența încăperii,). |
|                                | Nu: este instalată o unitate de comandă<br>C 400/C 800 în combinație cu o<br>telecomandă CR 10 sau CR 100. Sistemul de<br>încălzire va funcționa întotdeauna potrivit<br>valorii temperaturii încăperii de la<br>telecomandă.                                                                                                    |
| Sistem<br>încălzire            | Radiator   Convector   Podea: setarea<br>preliminară a curbei de încălzire în funcție de<br>tipul de încălzire, de exemplu, curbă și<br>temperatură de referință.                                                                                                    |
| Val.nominală<br>constantă      | 30 <b>75</b> 90 °C: temperatura turului pentru<br>circuitul de încălzire constant (disponibil<br>numai în tipul de reglare Constant ).                                                                                                    |
| Temperatură<br>maximă tur      | 30 <b>75</b> 90 °C: temperatura maximă pe<br>tur poate fi setată numai la un tip de reglare în<br>funcție de temperatura încăperii (în cazul<br>reglării în funcție de temperatura exterioară,<br>parte componentă a curbei de încălzire).<br>Domeniul de reglare depinde de sistemul de<br>încălzire selectat.                                                                                                    |
| Setare curbă<br>încălzire      | Reglajul fin al curbei de încălzire setate în<br>prealabil prin intermediul sistemului de<br>încălzire (→ "Meniu pentru setarea curbei de<br>încălzire", pagina 21)                                                                                                    |
| Mod reducere                   | Regim redus   Limita temperaturii<br>exterioare   Limita temperaturii încăperii:<br>detalii suplimentare referitoare la tipul de<br>reducere pentru circuitul de încălzire selectat<br>(→ "Tipuri de reducere", pagina 23)                                                                                                    |
| Regim redus<br>sub             | <ul> <li>- 20 5 10 °C: temperatura pentru tipul<br/>de reducere Limita temperaturii exterioare<br/>(→ "Tipuri de reducere", pagina 23)</li> </ul>                                                                                                    |

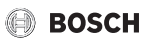

| Punct de<br>meniu             | Domeniu de reglare                                                                                                    |
|-------------------------------|----------------------------------------------------------------------------------------------------|
| Încălzire sub                 | Oprit: sistemul de încălzire funcționează<br>independent de temperatura exterioară<br>amortizată în regimul activ (→ "Încălzire<br>continuă sub o anumită temperatură<br>exterioară", pagina 23).<br>- 30 10 °C: dacă temperatura exterioară<br>amortizată scade sub valoarea setată aici,<br>sistemul de încălzire trece automat din<br>regimul de reducere în regimul de încălzire<br>(→ "Încălzire continuă sub o anumită<br>temperatură exterioară", nagina 22) |
| Protecție la<br>îngheț        | Indicație: Pentru a garanta protecția<br>împotriva înghețului la nivelul unui circuit de<br>încălzire constant sau al întregii instalații de<br>încălzire, setați protecția împotriva<br>înghețului în funcție de temperatura<br>exterioară. Această setare nu depinde de<br>tipul de reglare setat.                                                                                                    |
|                               | Temperatura exterioară   <b>Val.reală</b><br><b>temp.încăpere</b>   Temperatură încăp. și ext.:<br>protecția împotriva înghețului este activată/<br>dezactivată în funcție de temperatura<br>selectată aici (→ "Protecție împotriva<br>înghețului temperatură limită (limita<br>temperaturii exterioare)", pagina 23).<br>Oprit: protecție împotriva înghețului<br>dezactivată.                                                                                     |
| Temp.limită<br>prot.îngheț    | - 20 <b>5</b> 10 °C: → "Protecție împotriva<br>înghețului temperatură limită (limita<br>temperaturii exterioare)", pagina 23.                                                                                                    |
| Amest.                        | <b>Da</b> : circuitul de încălzire selectat mixt.<br>Nu: circuitul de încălzire selectat<br>neamestecat.                                                                                                    |
| Timp<br>funcț.amestec<br>ător | 10 <b>120</b> 600 s: timp de funcționare a<br>amestecătorului în circuitul de încălzire<br>selectat.                                                                                                    |
| Ridicare<br>amestecător       | 0 <b>5</b> 20 K: creșterea căldurii generate pentru amestecător.                                                                                                    |
| Prioritate ACM                | <b>Da</b> : pe perioada preparării apei calde, cerința<br>de căldură a încălzirii este întreruptă (pompă<br>a circuitului de încălzire oprită).                                                                                                    |
|                               | Nu: prepararea apei calde și încălzirea sunt<br>acoperite în paralel (numai dacă este posibil<br>hidraulic)                                                                                                    |

| Punct de                      | Domeniu de reglare                                                                                                    |
|-------------------------------|----------------------------------------------------------------------------------------------------|
| meniu                         |                                                                                                    |
| Vizibil pe afişaj<br>standard | Da: circuitul de încălzire selectat este vizibil<br>în afișajul standard (afișaj în starea de<br>repaus). Schimbarea între regimul automat<br>de funcționare și regimul manual în circuitul<br>de încălzire corespunzător poate fi realizată<br>și de la C 400/C 800 (cu sau fără<br>telecomandă).                                                                                                    |
|                               | Nu: circuitul de încălzire selectat este nu este<br>vizibil în afișajul standard (afișaj în starea de<br>repaus). Schimbarea între regimul automat<br>de funcționare și regimul manual nu este<br>posibilă. Dacă nu este instalată nicio<br>telecomandă pentru circuitul de încălzire<br>selectat, puteți realiza setările în mod<br>obișnuit prin intermediul meniului principal,<br>de exemplu niveluri de temperatură ale<br>regimurilor și programelor temporizate. |
| Mod economie<br>pompe         | Da: funcționare optimizată pompă activă:<br>pompa circuitului de încălzire lucrează cât<br>mai puțin posibil în funcție de regimul<br>arzătorului (disponibil numai în cazul reglării<br>în funcție de temperatura încăperii).                                                                                                    |
|                               | Nu: dacă în instalație este instalată mai mult<br>de o sursă de căldură (de exemplu, instalație<br>solară sau cazan utilizator de combustibil<br>solid) sau un rezervor tampon, această<br>funcție trebuie să fie la Nu,deoarece numai<br>astfel se poate garanta, în acest caz,<br>distribuția căldurii.                                                                                                    |
| Recun.fereast<br>ră desch.    | Pornit: Dacă temperatura încăperii scade<br>brusc la aerisirea cu geamurile deschise<br>complet, în circuitul de încălzire în cauză<br>rămâne valabilă timp de o oră temperatura<br>încăperii măsurată anterior scăderii<br>temperaturii. Astfel se evită încălzirea inutilă.                                                                                                    |
|                               | <b>Oprit</b> : nu se detectează o fereastră deschisă<br>(numai în cazul reglării în funcție de<br>temperatura încăperii).                                                                                                    |

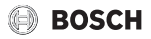

| Punct de<br>meniu                                      | Domeniu de reglare                                                                                                    |
|--------------------------------------------------------|----------------------------------------------------------------------------------------------------|
| Comportamen<br>t PID<br>(numai în cazul<br>reglării în | rapid: caracteristică de reglare rapidă,<br>de exemplu, la puterile termice instalate mari<br>și/sau temperaturile ridicate de funcționare<br>și cantității reduse de apă caldă. |
| funcție de<br>temperatura<br>încăperii)                | <b>mediu</b> : caracteristică de reglare medie,<br>de exemplu, la încălzirile prin radiator<br>(cantitate medie de apă caldă) și<br>temperaturile de funcționare medii.          |
|                                                        | lent: caracteristică de reglare lentă, de<br>exemplu, la încălzirile prin pardoseală<br>(cantitate de apă ridicată) și temperaturi de<br>funcționare scăzute.                    |

Tab. 8 Setările din meniul Circuit de încălzire 1 ... 8

#### Tipuri de reglare

#### ATENȚIE:

#### Defecțiuni ale instalației!

În cazul nerespectării temperaturilor de lucru admise ale tuburilor din material plastic (pe partea secundară) se pot deteriora părți ale instalației.

- Nu depășiți valoarea nominală admisă.
- Reglare în funcție de temperatura exterioară:

temperatura turului se stabilește în funcție de temperatura exterioară, pe baza unei curbe de încălzire setate. Numai regimul de vară, regimul de reducere (în funcție de tipul de reducere selectat), prioritate apă caldă sau amortizarea temperaturii exterioare (prin reducerea sarcinii de încălzire datorită unei izolații termice bune) pot conduce la oprirea pompei circuitului de încălzire.

- În meniul Setare curbă încălzire poate fi setată influența încăperii. Influența temperaturii are efect asupra ambelor tipuri de reglare în funcție de temperatura exterioară.
- Tip reglare > În funcție de temp.ext.
- Tip reglare > Temp.ext.cu punct bază: → "Curbă de încălzire simplă", pagina 23.
- Reglare în funcție de temperatura încăperii: încălzirea reacționează direct la modificările temperaturii dorite sau măsurate a încăperii.
  - Tip reglare > În funcție de temp.încăperii: temperatura încăperii este reglată prin adaptarea la temperatura turului. Modul de reglare este adecvat pentru locuințele și clădirile cu fluctuații mari de sarcină.

- Tip reglare > Putere temperatură încăpere: temperatura încăperii este reglată prin adaptarea puterii calorice a generatorului termic. Modul de reglare este adecvat pentru locuințele și clădirile cu fluctuații mici de sarcină (de exemplu, case izolate). Acest tip de reglare este posibil numai la instalații cu un circuit de încălzire (circuitul de încălzire 1) fără modul al circuitului de încălzire MM 100/MM 200.
- Tip reglare > Constant: temperatura pe tur în circuitul de încălzire selectat nu depinde de temperatura exterioară și de temperatura încăperii. Posibilitățile de setare în circuitul de încălzire corespunzător sunt foarte limitate. De exemplu, nu sunt disponibile tipul de reducere, funcția de concediu și telecomanda. Setările pentru un circuit de încălzire constant pot fi realizate numai prin intermediul meniului de service. Încălzirea constantă servește la alimentarea cu căldură, spre exemplu, a unei piscine sau a unei instalații de ventilație.
  - Alimentarea cu căldură se realizează numai dacă a fost selectat ca regim de funcționare **Pornit** (circuit de încălzire constant încălzit permanent) sau **Auto** (circuit de încălzire constant încălzit la intervale conform programului temporizat) și dacă există o cerință de căldură la modulul MM 100/MM 200 prin MD1. Dacă una dintre cele două condiții nu este îndeplinită, circuitul de încălzire constant este oprit.
  - Circuitul de încălzire setat pentru Tip reglare > Constant nu este vizibil pe afişajul standard.
  - Pentru ca circuitul de încălzire constant să opereze fără programul temporizat, regimul de funcționare trebuie să fie setat la (Durată-) **Pornit** sau (Durată-) **Oprit**.
  - Protecția împotriva înghețului trebuie să depindă de temperatura exterioară și prioritatea apei calde trebuie să fie activată.
  - Conectarea electrică a circuitului de încălzire constant la instalație se realizează prin intermediul unui modul MM 100/MM 200.
  - Borna de legătură MC1 din modulul MM 100/MM 200 trebuie să fie prevăzută cu un jumper conform documentației tehnice a modulului.
  - Senzorul de temperatură TO poate fi conectat la modulul MM 100/MM 200 pentru circuitul de încălzire constant.
  - Detalii suplimentare privind conectarea găsiți în documentația tehnică a modulului MM 100/MM 200.

## Setarea sistemului de încălzire și a curbelor de încălzire pentru reglarea în funcție de temperatura exterioară

- Setați tipul de sistem de încălzire (radiator, convector sau încălzire prin pardoseală) în meniul Setări încălzire > Circuit de încălzire 1 ... 8 > Sistem încălzire.
- Setați tipul de reglare (în funcție de temperatura exterioară sau în funcție de temperatura exterioară cu punct de bază) în meniul **Tip reglare**.

Punctele de meniu care nu sunt necesare sunt estompate pentru sistemul de încălzire și tipul de reglare selectate. Setările sunt valabile numai pentru circuitul de încălzire eventual selectat.

#### Meniu pentru setarea curbei de încălzire

| Punct de<br>meniu           | Domeniu de reglare                                                                                                    |
|-----------------------------|----------------------------------------------------------------------------------------------------|
| Temperatura<br>de referință | 30 <b>75</b> 90 °C<br>(radiator/convector)/                                                                                                    |
| sau<br>Punct final          | 30 <b>45</b> 60 °C<br>(încălzire prin pardoseală):                                                                                                    |
|                             | Temperatura de referință este disponibilă<br>numai la reglarea în funcție de temperatura<br>exterioară fără punct de bază. Temperatura<br>de referință este temperatura pe tur care se<br>atinge în cazul temperaturii exterioare<br>minime, având astfel efect asupra pantei/<br>înclinației curbei de încălzire.                                                                                                  |
|                             | Punctul de bază este disponibil numai la<br>reglarea în funcție de temperatura<br>exterioară. Punctul final reprezintă<br>temperatura turului care se atinge în cazul<br>temperaturii exterioare minime, având astfel<br>efect asupra pantei ascendente/<br>descendente a curbei de încălzire. Dacă<br>punctul de bază este setat la o valoare mai<br>mare de 30°C, atunci punctul de bază este<br>valoarea minimă. |
| Punct de bază               | de exemplu 20 <b>25 °C</b> Punct final:<br>punctul de bază al curbei de încălzire este<br>disponibil numai pentru reglarea în funcție de<br>temperatura exterioară cu curbă de încălzire<br>simplă.                                                                                                    |
| Temperatură<br>maximă tur   | 30 <b>75</b> 90 °C<br>(radiator/convector)/                                                                                                    |
|                             | 30 <b>48</b> 60 ℃<br>(încălzire prin pardoseală):                                                                                                    |
|                             | setarea temperaturii maxime a turului.                                                                                                    |

| Punct de<br>meniu           | Domeniu de reglare                                                                                                    |
|-----------------------------|----------------------------------------------------------------------------------------------------|
| Influență<br>solară         | - 5 1 K: razele solare influențează în<br>limite cunoscute reglarea în funcție de<br>temperatura exterioară (aportul de căldură<br>solară reduce puterea calorică necesară).                                                                                                    |
|                             | <b>Oprit</b> : de regulă, razele solare nu sunt luate în considerare.                                                                                                    |
| Influență<br>încăpere       | Oprit: reglarea în funcție de temperatura<br>exterioară nu depinde de temperatura<br>încăperii.                                                                                                    |
|                             | 1 3 10 K: abaterile temperaturii<br>încăperii cu valorile setate sunt compensate<br>prin deplasarea paralelă a curbei de încălzire<br>(potrivit numai dacă unitatea de comandă<br>este instalată într-o cameră de referință<br>adecvată). Cu cât este mai mare valoarea de<br>reglaj, cu atât este mai mare ponderea<br>abaterii temperaturii încăperii și influența<br>maximă posibilă a temperaturii încăperii<br>asupra curbei de încălzire.                                                                                                    |
| Offset<br>temp.încăper<br>e | <ul> <li>- 10 0 10 K: decalarea paralelă a curbei<br/>de încălzire (spre exemplu când temperatura<br/>încăperii măsurată cu un termometru este<br/>diferită de valoarea nominală setată)</li> </ul>                                                                                                    |
| Încălzire<br>rapidă         | <b>Oprit</b> : fără mărire excesivă a temperaturii pe tur la sfârșitul etapei de reducere                                                                                                    |
|                             | 0 100 %: încălzirea rapidă accelerează<br>încălzirea după o etapă de reducere. Cu cât<br>valoarea de reglaj este mai ridicată, cu atât<br>este mai mare mărirea excesivă a<br>temperaturii turului la sfârşitul etapei de<br>reducere. Tipul de clădire setat influențează<br>durata măririi excesive. Această setare este<br>disponibilă numai când influența încăperii<br>este dezactivată. Dacă este instalat un senzor<br>de temperatură de cameră (telecomandă în<br>spațiu locativ), este mai recomandată<br>activarea influenței încăperii decât încălzirea<br>rapidă |

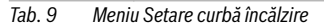

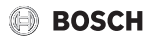

#### Curbă de încălzire optimizată

Curba de încălzire optimizată (**Tip reglare: În funcție de temp.ext.**) este curbată în sus și se bazează pe atribuirea precisă a temperaturii pe tur la temperatura exterioară corespunzătoare.

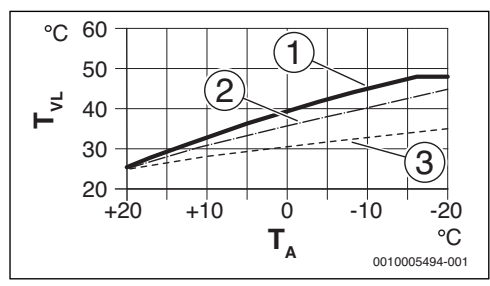

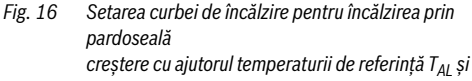

temperaturii exterioare minime T<sub>A,min</sub>

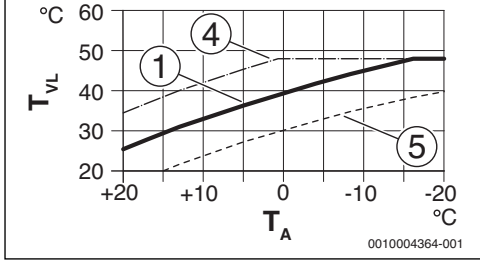

- Fig. 17 Setarea curbei de încălzire pentru încălzirea prin pardoseală deplasare paralelă prin Offset temp.încăpere sau peste temperatura dorită a încăperii
- T<sub>A</sub> Temperatura exterioară
- T<sub>VL</sub> Temperatură tur
- [1] Setare:  $T_{AL}$  = 45 °C,  $T_{A,min}$  = -10 °C (curbă de bază), limitare la  $T_{VL,max}$  = 48 °C
- [2] Setare:  $T_{AL} = 40^{\circ}C$ ,  $T_{A,min} = -10^{\circ}C$
- [3] Setare:  $T_{AI} = 35 \,^{\circ}\text{C}$ ,  $T_{A,\text{min}} = -20 \,^{\circ}\text{C}$
- [4] Deplasare paralelă a curbei de bază [1] prin modificarea offsetului la +3 prin creşterea temperaturii dorite a încăperii, limitare la T<sub>VL.max</sub> = 48 °C
- [5] Deplasare paralelă a curbei de bază [1] prin modificarea offsetului la -3 sau prin reducerea temperaturii dorite a încăperii

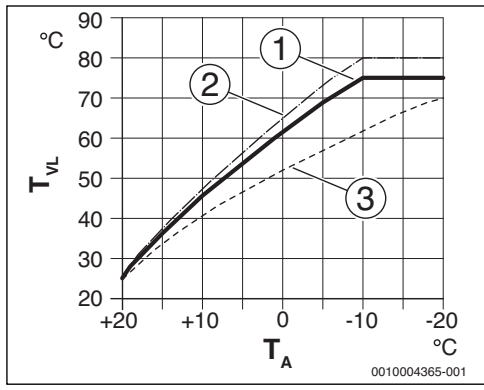

Fig. 18 Setarea curbei de încălzire pentru încălzirea prin pardoseală creştere cu ajutorul temperaturii de referință T<sub>AL</sub> şi temperaturii exterioare minime T<sub>A.min</sub>

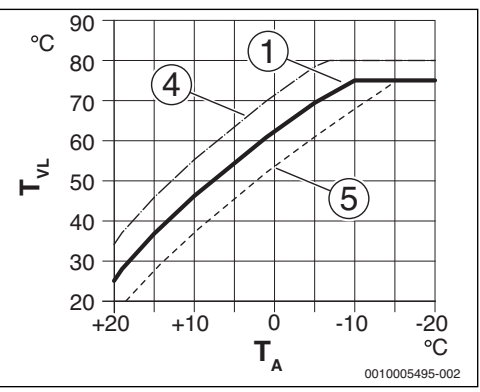

Fig. 19 Setarea curbei de încălzire pentru radiator deplasare paralelă prin Offset temp.încăpere sau peste temperatura dorită a încăperii

- T<sub>A</sub> Temperatura exterioară
- T<sub>VI</sub> Temperatură tur
- [1] Setare:  $T_{AL}$  = 75 °C,  $T_{A,min}$  = -10 °C (curbă de bază), limitare la  $T_{VL,max}$  = 75 °C
- [2] Setare:  $T_{AL}$  = 80 °C,  $T_{A,min}$  = -10 °C, limitare la  $T_{VL,max}$  = 80 °C
- [3] Setare:  $T_{AL} = 70 \,^{\circ}\text{C}$ ,  $T_{A,\text{min}} = -20 \,^{\circ}\text{C}$
- [4] Deplasare paralelă a curbei de bază [1] prin modificarea offsetului la +3 prin creşterea temperaturii dorite a încăperii, limitare la T<sub>VL.max</sub> = 80 °C
- [5] Deplasare paralelă a curbei de bază [1] prin modificarea offsetului la -3 sau prin reducerea temperaturii dorite a încăperii, limitare la T<sub>VL.max</sub> = 75 °C

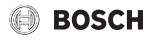

#### Curbă de încălzire simplă

Curba de încălzire simplă (**Tip reglare: Temp.ext.cu punct bază**) este o reprezentare simplificată sub formă de linie dreaptă a curbei de încălzire îndoite. Această linie dreaptă este descrisă prin două puncte: punctul de bază (punctul de începere al curbei de încălzire) și punctul final.

|                                                        | Încălzire prin<br>pardoseală | Radiator |
|--------------------------------------------------------|------------------------------|----------|
| Temperatura<br>exterioară minimă<br>T <sub>A,min</sub> | – 10 °C                      | – 10°C   |
| Punct de bază                                          | 25 °C                        | 25 °C    |
| Punct final                                            | 45 °C                        | 75 °C    |
| Temperatura pe tur<br>maximă T <sub>VL,max</sub>       | 48 °C                        | 90 °C    |
| Offset al temperaturii<br>încăperii                    | 0,0 K                        | 0,0 K    |

Tab. 10 Setările de bază ale curbelor de încălzire simple

#### Tipuri de reducere

Tipul de reducere stabilește în regimul automat cum va lucra sistemul de încălzire în etapele de reducere. În regimul manual, setarea tipului de reducere nu influențează comportamentul regulatorului.

În meniul de service**Setări încălzire > Circuit de încălzire 1** ... **8 > Mod reducere** sunt disponibile următoarele tipuri de reducere pentru diferitele nevoi ale utilizatorului:

- Regim redus: în regimul de reducere, încăperile rămân la o temperatură potrivită. Acest tip de reducere este:
  - foarte confortabil
  - recomandat pentru încălzirea prin pardoseală.
- Limita temperaturii exterioare: dacă temperatura exterioară amortizată scade sub o limită setabilă a temperaturii exterioare, sistemul de încălzire lucrează ca în regimul redus. Deasupra acestei limite, sistemul de încălzire este oprit. Acest tip de reducere este:
  - potrivit pentru clădiri cu mai multe spații locative în care nu este instalată o unitate de comandă.
- Limita temperaturii încăperii: dacă temperatura încăperii scade sub temperatura dorită pentru regimul de reducere, atunci sistemul de încălzire lucrează ca în regimul redus.
   Dacă temperatura încăperii depășește temperatura dorită, sistemul de încălzire este oprit. Acest tip de reducere este:
  - potrivit pentru clădiri izolate de alte clădiri cu un număr redus de spații alăturate fără unitate de comandă proprie (instalarea C 400/C 800 în camera de referință).

Dacă doriți ca sistemul de încălzire să fie oprit în etapa de reducere (protecția împotriva înghețului în continuare activă), setați în meniul principal **Încălzire > Setări de temperatură > Scădere > Oprit** (regim de oprire, setarea tipului de reducere nu mai este luată în considerare la comportamentul regulatorului).

#### Încălzire continuă sub o anumită temperatură exterioară

Pentru a evita răcirea instalației de încălzire, DIN-EN 12831 cere ca suprafețele de încălzire și generatorul termic să fie concepute la o anumită putere, pentru păstrarea unei călduri confortabile. În cazul unei scăderi sub temperatura exterioară amortizată setată pentru **Încălzire sub**, regimul de reducere este întrerupt de un regim de încălzire normală.

Dacă, de exemplu, sunt active setările **Mod reducere: Limita** temperaturii exterioare, **Regim redus sub**: 5 °C și Încălzire sub: -15 °C, regimul de reducere este activat la o temperatură exterioară amortizată cuprinsă între 5 °C și -15 °C și regimul de încălzire sub -15 °C. Astfel pot fi folosite suprafețe de încălzire mai mici.

#### Protecție împotriva înghețului temperatură limită (limita temperaturii exterioare)

La acest punct de meniu se setează temperatura limită pentru protecția împotriva înghețului (limita temperaturii exterioare). Aceasta are efect numai dacă în meniul **Protecție la îngheț** este setat **Temperatura exterioară** sau **Temperatură încăp. și ext.** 

#### ATENȚIE:

Deteriorarea pieselor instalației conducătoare de apă caldă din cauza temperaturii limită prea mică setată pentru protecția împotriva înghețului și a unei temperaturi exterioare sub 0 °C pe o perioadă mai lungă!

- Setarea de bază pentru temperatura limită de protecție împotriva înghețului (5 °C) poate fi adaptată numai de specialist.
- Nu setați temperatura limită pentru protecția împotriva înghețului la valori prea mici. Deteriorările cauzate de o temperatură limită prea mică pentru protecția împotriva înghețului sunt excluse din garanție!
- Setați temperatura limită pentru protecția împotriva înghețului și funcția de protecție împotriva înghețului pentru toate circuitele de încălzire.
- Pentru a garanta protecția împotriva înghețului la nivelul întregii instalații de încălzire, setați în meniul Protecție la îngheț fie Temperatura exterioară, fie Temperatură încăp. și ext..

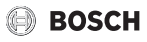

## i

Setarea **Temperatura încăperii** nu presupune protecție absolută împotriva înghețului, deoarece, spre exemplu, conductele din fațadă pot îngheța. Când este instalat un senzor pentru temperatura exterioară, cu toate acestea, protecția la îngheț a întregii instalații poate fi garantată independent de tipul de reglare setat.

#### 6.1.4 Meniu Uscare şapă

Acest meniu este disponibil numai când există în instalație cel puțin un circuit de încălzire în pardoseală.

În acest meniu se setează un program de uscare a șapei pentru circuitul de încălzire selectat sau pentru întreaga instalație. Pentru a usca o șapă nouă, sistemul de încălzire parcurge o dată, în mod independent, programul de uscare a șapei.

i

Înainte de utilizarea programului de uscare a șapei, reduceți temperatura apei calde la nivelul generatorului termic la "min".

Dacă se produce o cădere de tensiune, unitatea de comandă continuă automat programul de uscare a șapei. Totuși, căderea de tensiune nu trebuie să dureze mai mult decât rezerva de mers a unității de comandă sau durata maximă a întreruperii.

### ATENȚIE:

Pericol de daune sau deteriorare a şapei!

- La instalațiile cu mai multe circuite, această funcție poate fi utilizată numai în combinație cu cu circuit mixt de încălzire.
- Setați uscarea şapei conform indicațiilor producătorului şapei.
- Verificați zilnic instalațiile, chiar dacă este activă funcția de încălzire a şapei, și completați procesul-verbal prescris.

| Punct de<br>meniu | Domeniu de reglare: descrierea funcției                                                              |
|-------------------|----------------------------------------------------------------------------------------------------|
| Activat           | Da: se afișează setările necesare pentru uscarea șapei.                                              |
|                   | <b>Nu</b> : funcția de uscare a șapei nu este activă și<br>nu se afișează setările (setare de bază). |

| Punct de<br>meniu                  | Domeniu de reglare: descrierea funcției                                                                                                    |
|------------------------------------|----------------------------------------------------------------------------------------------------|
| Timp<br>aştept.înainte<br>por.     | Niciun timp de așteptare: programul de<br>uscare a șapei pornește imediat pentru<br>circuitele de încălzire selectate.                                                                                              |
|                                    | 150 zile: programul de uscare pornește<br>după timpul de așteptare setat. Circuitele de<br>încălzire selectate sunt oprite în cadrul<br>timpului de așteptare ( $\rightarrow$ figura 20, timp<br>înainte de ziua 0) |
| Durată fază<br>start               | Nicio fază start: nu a avut loc nicio fază de pornire.                                                                                                    |
|                                    | 1 3 30 zile: setarea pentru intervalul de<br>timp între începutul fazei de pornire și<br>următoarea fază (→ figura 20, [1]).                                                                                        |
| Temperatură<br>fază start          | 20 <b>25</b> 55 °C: temperatura pe tur în timpul fazei de pornire ( $\rightarrow$ figura 20, [1])                                                                                                    |
| Incrementfază<br>încălzire         | Nicio fază de încălzire: nu a avut loc nicio fază de încălzire.                                                                                                    |
|                                    | <ul> <li>1 10 zile: setarea pentru intervalul de timp<br/>între trepte (paşi) în faza de încălzire</li> <li>(→ figura 20, [3])</li> </ul>                                                                           |
| Dif. temp. fază<br>încz.           | 1 5 35 K: diferență de temperatură între trepte în faza de încălzire (→ figura 20, [2])                                                                                                    |
| Durată fază<br>oprire              | 1 7 99 zile: interval de timp între<br>începutul fazei de menținere (durata de<br>menținere a temperaturii maxime la uscarea<br>șapei) și următoarea fază (→ figura 20, [4])                                        |
| Temperatură<br>fază oprire         | 20 <b>55</b> °C: temperatura pe tur în timpul<br>fazei de menținere (temperatura maximă,<br>→ figura 20, [4])                                                                                                    |
| Incrementfază<br>de răcire         | Nicio fază de răcire: nu a avut loc nicio fază de<br>răcire.                                                                                                    |
|                                    | <b>1</b> 10 zile: setarea intervalului de timp între trepte (pași) în faza de răcire ( $\rightarrow$ figura 21, [5]).                                                                                               |
| Dif.<br>temperatură<br>fază răcire | 1 <b>5</b> 35 K: diferență de temperatură între<br>trepte în faza de răcire (→ figura 21, [6]).                                                                                                    |
| Durată fază                        | Nicio fază finală: nu a avut loc nicio fază finală.                                                                                                    |
| TINAIA                             | Continuu: nu este setat niciun moment de finalizare pentru faza finală                                                                                                    |
|                                    | <b>1</b> 30 zile: setarea intervalului de timp între<br>începutul fazei finale (ultima treaptă de<br>temperatură) și sfârșitul programului de<br>uscare a șapei ( $\rightarrow$ figura 21, [7]).                    |
| Temperatură<br>fază finală         | 20 <b>25</b> 55 °C: temperatura pe tur în timpul fazei finale ( $\rightarrow$ figura 21, [7]).                                                                                                    |

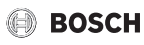

| Punct de<br>meniu                                        | Domeniu de reglare: descrierea funcției                                                                                                    |
|----------------------------------------------------------|----------------------------------------------------------------------------------------------------|
| Durată<br>întrerupere<br>max.                            | 2 <b>12</b> 24 h: durata maximă de<br>întrerupere a programului de uscare a șapei<br>(de exemplu, în cazul opririi programului de<br>uscare a șapei sau al unei întreruperi a<br>curentului) până la generarea unui mesaj de<br>eroare. |
| Uscare şapă<br>instalație                                | Da: programul de uscare a șapei este activ<br>pentru toate circuitele de încălzire ale<br>instalației.                                                                                                    |
|                                                          | <b>Notă:</b> Nu se pot selecta circuite de încălzire<br>individuale. Nu este posibilă prepararea apei<br>calde. Meniurile și punctele de meniu cu<br>setări pentru apa caldă nu se afișează.                                            |
|                                                          | <b>Nu</b> : programul de uscare a șapei nu este activ pentru toate circuitele de încălzire.                                                                                                    |
|                                                          | Notă: Se pot selecta circuite de încălzire<br>individuale. Este posibilă prepararea apei<br>calde. Meniurile și punctele de meniu cu<br>setări pentru apa caldă sunt disponibile.                                                       |
| Uscare şapă<br>circ.încz.1<br>Uscare şapă<br>circ.încz.4 | Da   <b>Nu</b> : setare în cazul în care programul de<br>uscare a șapei este/nu este activ pentru<br>circuitul de încălzire.                                                                                                    |
| Pornire                                                  | Da: porniți acum programul de uscare a<br>șapei.                                                                                                    |
|                                                          | <b>Nu</b> : programul de uscare a șapei nu a pornit<br>încă sau s-a încheiat.                                                                                                    |
| Întrerupere                                              | Da   <b>Nu</b> : setare în cazul în care uscarea șapei<br>trebuie întreruptă temporar. Dacă se<br>depășește durata maximă de întrerupere, se<br>afișează un mesaj de eroare.                                                            |
| Reluare                                                  | Da   <b>Nu</b> : setare în cazul în care uscarea șapei<br>trebuie continuată, după ce uscarea șapei a<br>fost întreruptă.                                                                                                    |
| Tab. 11 Setăi<br>setar                                   | ri în meniul Uscare şapă (fig. 20 și 21 arată<br>rea se bază a programului de uscare a sapei)                                                                                                    |

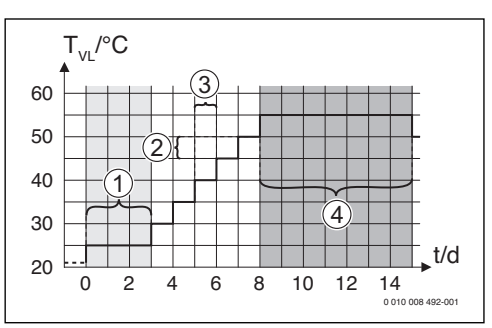

Fig. 20 Desfășurarea programului de uscare a șapei cu setările de bază în faza de încălzire

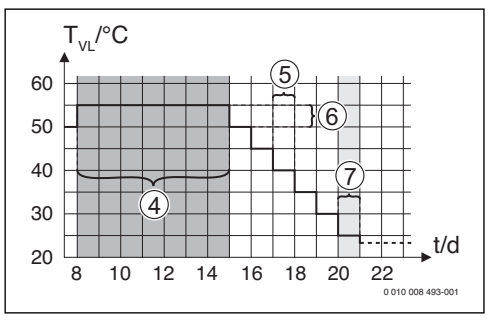

Fig. 21 Desfășurarea programului de uscare a șapei cu setările de bază în faza de răcire

#### Legenda la fig. 20 și fig. 21:

- T<sub>VI</sub> Temperatură tur
- t Timpul (exprimat în zile)

#### 6.2 Setări pentru apa caldă

#### Meniul Setări apă caldă

În acest meniu pot fi efectuate setările sistemelor de apă caldă. Aceste setări sunt disponibile numai dacă instalația este asamblată și configurată corespunzător. Dacă este instalat un sistem de apă potabilă, structura meniurilor **Sistem ACM I** variază față de structura indicată aici. Descrierea punctelor de meniu și funcțiile sistemului de apă potabilă sunt incluse în documentația tehnică a modulului MS 100.

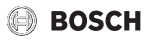

## AVERTIZARE:

#### Pericol de opărire!

Temperatura maximă a apei calde (**Temp.max.apă caldă**) poate fi reglată la peste 60 °C, iar la dezinfecția termică, apa caldă va fi încălzită la peste 60 °C.

 Informați toate persoanele responsabile și asigurați-vă că este instalat un dispozitiv de amestecare.

## i

Dacă funcția pentru dezinfecția termică este activată, boilerul este încălzit la temperatura setată pentru aceasta. Apa caldă cu temperatura cea mai ridicată poate fi utilizată pentru dezinfecția termică a sistemului de apă caldă.

 Respectați cerințele din fișa de lucru DVGW W 511, condițiile de funcționare pentru pompa de circulație, inclusiv calitatea apei și instrucțiunile generatorului termic.

| Punct de<br>meniu                 | Domeniu de reglare: descrierea funcției                                                                                                    |  |
|-----------------------------------|----------------------------------------------------------------------------------------------------|--|
| Instalare sistem                  | 1 ACM I                                                                                                    |  |
|                                   | <b>Nu</b> : nu este instalat niciun sistem de apă caldă.                                                                                                    |  |
|                                   | La cazan: grupurile constructive și<br>componentele electrice pentru boilerul<br>selectat sunt conectate direct la generatorul<br>termic (disponibil numai la sistemul de apă<br>caldă I).           |  |
|                                   | La modul: grupurile constructive și<br>componentele electrice pentru boilerul<br>selectat sunt conectate la modulul MS 100/<br>MS 200 sau MM 100/MM 200 (de asemenea<br>la MS 200 cu codificarea 7). |  |
|                                   | ApăPot.: este conectat un sistem de apă<br>potabilă pentru stația de apă potabilă la<br>modulul MS 100 (→ documentația tehnică<br>MS 100). Disponibil numai la Sistem ACM II.                        |  |
| Modificare configurație apă caldă |                                                                                                    |  |
|                                   | Configurația grafică a sistemului de apă caldă<br>(→ documentația tehnică MS 100).<br>Disponibil numai atunci când este instalat și<br>configurat un modul MS 100 ca modul de apă<br>potabilă.       |  |
| Configuratie actuală apă caldă    |                                                                                                    |  |

| Punct de<br>meniu        | Domeniu de reglare: descrierea funcției                                                                                                    |
|--------------------------|----------------------------------------------------------------------------------------------------|
|                          | Reprezentarea grafică a sistemului de apă<br>caldă actual configurat (→ documentația<br>tehnică MS 100). Disponibil numai atunci<br>când este instalat și configurat un modul<br>MS 100 ca modul de apă potabilă.                                                   |
| Sistem ACM I             |                                                                                                    |
| Config.ACM la cazan      | Branșament hidraulic Sistem ACM I la generator termic (cazan).                                                                                                    |
|                          | Fără apă caldă: fără sistem de apă caldă la generator termic (cazan).                                                                                                    |
|                          | Vană cu 3 căi: sistemul de apă caldă l este alimentat prin intermediul vanei cu 3 căi.                                                                                                    |
|                          | Pmp.înc. sp.but.egaliz.hidr.: sistemul de apă<br>caldă I este un circuit de încărcare a boilerului<br>cu apă caldă conectat cu o pompă de<br>încărcare a boilerului proprie, în spatele<br>buteliei de egalizare hidraulică.                                        |
|                          | Pompă de încărcare: sistemul de apă caldă I<br>este conectat la generatorul termic prin<br>intermediul unei pompe de încărcare a<br>boilerului proprie.                                                                                                    |
| Temp.max.ap<br>ă caldă   | <b>60</b> 80 °C: temperatura maximă a apei<br>calde în boilerul selectat (în funcție de<br>setarea la nivelul generatorului termic).                                                                                                    |
| Apă caldă                | de exemplu 15 <b>60 °C</b> (80 °C):<br>temperatura dorită a apei calde pentru<br>regimul Apă caldă; domeniul de reglare<br>depinde de generatorul termic instalat.                                                                                                  |
| Apă caldă<br>redusă      | de exemplu 15 <b>45</b> 60 °C (80 °C):<br>temperatura dorită a apei calde pentru<br>regimul Apă caldă redusăeste disponibil<br>numai dacă boilerul este instalat. Domeniul<br>de reglare depinde de generatorul termic<br>instalat.                                 |
| Dif.temp.la<br>conectare | de ex. – 20 – 5 – 3 K: dacă temperatura<br>din boiler este mai mică față de temperatura<br>dorită a apei calde cu valoarea diferenței<br>temperaturii de pornire, atunci boilerul va fi<br>încălzit. Domeniul de reglare depinde de<br>generatorul termic instalat. |

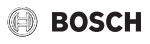

| Punct de<br>meniu        | Domeniu de reglare: descrierea funcției                                                                                                    | Pu<br>me                 |
|--------------------------|----------------------------------------------------------------------------------------------------|--------------------------|
| Diferență<br>temp.oprire | de ex. – 20 – 5 – 3 K: dacă temperatura<br>apei calde conform senzorului de<br>temperatură inferior al acumulatorului cu<br>încărcare stratificată la diferența<br>temperaturii de conectare este mai scăzută<br>decât temperatura dorită a apei calde,<br>boilerul nu mai este realimentat. (Numai la<br>utilizarea MS 200 ca modul de încărcare<br>pentru sistemul de încărcare a rezervorului,<br>întrerupător cu cod de la MS 200 la 7). | Po<br>ciri<br>Re<br>ciri |
| Creştere<br>temp.tur     | 0 40 K: mărirea excesivă a temperaturii<br>turului solicitate de generatorul termic<br>pentru încălzirea boilerului. Setarea de bază<br>depinde de generatorul termic instalat.                                                                                                    |                          |
| Întârz.pornire<br>ACM    | 050 s: pornirea arzătorului pentru<br>prepararea apei calde este amânată pentru<br>perioada setată și este pregătită apa<br>preîncălzită solar pentru schimbătorul de<br>căldură ("Încălzire solară"), iar cerința de<br>căldură poate fi îndeplinită, după caz, fără<br>regimul arzătorului.                                                                                                    |                          |
| Por.pmp.încăr<br>c.boil. | Disponibil numai la prepararea apei calde<br>prin intermediul unui modul MM 100/<br>MM 200                                                                                                    |                          |
|                          | Dependent de temperatură: abia când<br>temperatura din butelia de egalizare<br>hidraulică este mai mare decât temperatura<br>din boiler, se oprește pompa de încărcare a<br>boilerului în cadrul unei încărcări a boilerului<br>(nu se mai extrage căldura reziduală din<br>boiler).                                                                                                    | Fre                      |
|                          | Imediat: în cazul unei încărcări a boilerului,<br>pompa de încărcare a boilerului va fi pornită<br>imediat indiferent de temperatura pe tur.                                                                                                    |                          |
| Diferență<br>temp.min.   | 0610 K: diferența de temperatură între<br>butelia de egalizare hidraulică și temperatura<br>boilerului la pornirea pompei de încărcare a<br>boilerului (disponibil numai dacă este<br>selectat în meniuPor.pmp.încărc.boil.<br>Dependent de temperatură).                                                                                                    | De                       |
| Pompă<br>circ.instalată  | Da: în sistemul de apă caldă sunt instalate<br>conducte de circulație și o pompă de<br>circulație pentru apa caldă (sistemul I sau II).                                                                                                    |                          |
|                          | Nu: nu este instalată nicio pompă de<br>circulație.                                                                                                    |                          |

| Punct de<br>meniu           | Domeniu de reglare: descrierea funcției                                                                                                    |
|-----------------------------|----------------------------------------------------------------------------------------------------|
| Pompă de<br>circulație      | Pornit: dacă pompa de circulație este<br>controlată de generatorul termic, pompa de<br>circulație trebuie activată suplimentar în<br>acest loc. Setarea de bază depinde de<br>generatorul termic instalat.                                                                                                  |
|                             | Oprit: pompa de circulație nu poate fi<br>controlată prin intermediul generatorului<br>termic.                                                                                                    |
| Regim pompă                 | Oprit: circulație oprită.                                                                                                    |
| circulație                  | Pornit: circulație pornită permanent (având<br>în vedere frecvența comutărilor).                                                                                                    |
|                             | Ca sistem ACM I<br>(Ca sistem AC II): pentru circulație este<br>activat același program temporizat ca și<br>pentru prepararea apei calde. Informații<br>suplimentare și setarea programului<br>temporizat propriu (→ instrucțiunile de<br>utilizare ale unității de comandă).                               |
|                             | Program temporizat propriu: activați<br>programul temporizat propriu pentru<br>circulație. Informații suplimentare și setarea<br>programului temporizat propriu<br>(→ instrucțiunile de utilizare ale unității de<br>comandă).                                                                              |
| Frecvență<br>comutări circ. | Dacă pompa de circulație este activă pe<br>parcursul programului temporizat pentru<br>pompa de circulație sau dacă este permanent<br>pornită (regim pompă de circulație: Pornit),<br>această setare are efect asupra funcționării<br>pompei de circulație.                                                  |
|                             | 1 x 3 minute/h<br>6 x 3 minute/h: pompa de circulație intră în<br>funcțiune o dată de 6 ori pe oră timp de<br>câte 3 minute. Setarea de bază depinde de<br>generatorul termic instalat.                                                                                                    |
|                             | Continuu: pompa de circulație este<br>permanent în funcțiune.                                                                                                    |
| Dezinf.term.a<br>utomat.    | Da: dezinfecția termică este pornită automat<br>la momentul setat (de exemplu, luni, ora<br>2:00, → "Dezinfecție termică", pagina 28).<br>Dacă este instalată o instalație solară, trebuie<br>activată, de asemenea, o dezinfecție termică<br>pentru aceasta (→ documentația tehnică<br>MS 100 sau MS 200). |
|                             | Nu: dezinfecția termică nu pornește automat.                                                                                                    |

| Punct de<br>meniu                                        | Domeniu de reglare: descrierea funcției                                                                                                    |
|----------------------------------------------------------|----------------------------------------------------------------------------------------------------|
| Zi dezinf.term.                                          | Luni <b>Marți</b> Duminică: ziua în care este efectuată dezinfecția termică.                                                                                                    |
|                                                          | Zilnic: dezinfecția termică are loc zilnic.                                                                                                    |
| Timp<br>dezinf.term.                                     | 00:00 <b>02:00</b> 23:45: ora de pornire a dezinfecției termice în ziua setată.                                                                                                    |
| Temp.dezinf.t<br>erm.                                    | de exemplu 65 <b>75</b> 80 °C: temperatura<br>la care se încălzește întreaga cantitate de apă<br>caldă în cadrul dezinfecției termice.<br>Domeniul de reglare depinde de generatorul<br>termic instalat.                                                                                                    |
| Pornire<br>manuală acum<br>/ Întrerupere<br>manuală acum | Dezinfecția termică pornește manual/<br>dezinfecția termică se oprește.                                                                                                    |
| Încălzire ziln.                                          | Da: încălzirea zilnică este disponibilă numai la<br>încălzirea apei potabile cu modulul MM 100,<br>MM 200 sau generatorul termic EMS 2.<br>Întreaga cantitate de apă este încălzită<br>automat zilnic, la aceeași oră, până la<br>atingerea temperaturii setate prin<br>intermediul Temp.încălzire ziln. setate.<br>Încălzirea nu este realizată dacă în decursul a<br>12 ore înainte de momentul setat întreaga<br>cantitate de apă caldă a fost deja încălzită o<br>dată cel puțin la temperatura setată (de<br>exemplu, prin randamentul solar).<br><b>Nu</b> : fără încălzire zilnică. |
| Temp.încălzir<br>e ziln.                                 | <b>60</b> 80 °C: temperatura la care are loc încălzirea zilnică.                                                                                                    |
| Timp încălzire<br>ziln.                                  | 00:00 <b>02:00</b> 23:45: ora pentru pornirea încălzirii zilnice.                                                                                                    |
| Instalare sistem                                         | ACM II: a se vedea Instalare sistem ACM I                                                                                                    |
| Sistem ACM II:                                           | a se vedea Sistem ACM I                                                                                                    |
| Tab 12 Setări în meniul Setări ană caldă                 |                                                                                                    |

#### Dezinfecție termică

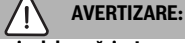

#### Pericol de opărire!

În timpul dezinfecției termice apa caldă este încălzită la peste 60 °C.

- Efectuați dezinfecția termică numai în afara perioadelor normale de funcționare.
- Informați toate persoanele responsabile și asigurați-vă că este instalat un dispozitiv de amestecare.

Realizați periodic dezinfecția termică pentru distrugerea agenților patogeni (de exemplu legionella). Pentru sisteme de apă caldă mai mari pot exista prescripții legale referitoare la dezinfecția termică. Țineți cont de indicațiile din documentația tehnică a generatorului termic.

- Da:
  - Întreaga cantitate de apă caldă va fi încălzită zilnic sau săptămânal – în funcție de setare – până la temperatura setată.
  - Dezinfecția termică pornește automat la momentul setat, fiind utilizată ora setată la unitatea de comandă. Dacă este instalată o instalație solară, pentru activarea dezinfecției termice, trebuie să se activeze funcția corespunzătoare (vezi instrucțiunile de instalare ale modulului solar).
  - Sunt posibile întreruperea și pornirea manuală a dezinfecției termice.
- Nu: Dezinfecția termică nu va fi realizată automat. Este posibilă pornirea manuală a dezinfecției termice.

## 6.3 Setări pentru instalații solare

Dacă la instalație este conectată o instalație solară prin intermediul unui modul, sunt disponibile meniurile și punctele de meniu corespunzătoare. Extinderea meniului prin instalația solară este descrisă în instrucțiunile de utilizare ale modulului utilizat.

În meniul **Setări solar** sunt disponibile **la toate instalațiile solare** submeniurile prezentate în Tab. 13.

### ATENȚIE:

#### Defecțiuni ale instalației!

 Umpleți instalația solară anterior punerii în funcțiune și aerisiți-o.

| Punct de<br>meniu                    | Rolul meniului                                                                                       |
|--------------------------------------|----------------------------------------------------------------------------------------------------|
| Instalare sistem<br>solar            | Dacă aici este setat Da, se afișează celelalte setări.                                               |
| Modificare<br>configurație<br>solară | Configurarea grafică a instalației solare                                                            |
| Configurație<br>solară actuală       | Reprezentarea grafică a instalației solare configurate                                               |
| Parametri solari                     | Setări pentru instalația solară instalată                                                            |
| Pornire sistem<br>solar              | După ce au fost setați toți parametrii<br>necesari, instalația solară poate fi pusă în<br>funcțiune. |

Tab. 13 Setări generale pentru instalația solară

## BOSCH

#### 6.4 Setări pentru sistemele sau aparatele suplimentare

În cazul în care în instalație există anumite sisteme sau aparate suplimentare, sunt disponibile puncte de meniu suplimentare. În funcție de sistemul sau de aparatul utilizat și de grupurile constructive sau componentele aferente pot fi efectuate diferite setări. Pentru informații suplimentare privind setările și funcțiile, respectați documentația tehnică a sistemului sau aparatului respectiv.

Sunt posibile următoarele sisteme și puncte de meniu:

- Sisteme pompe de căldură cu gaz : meniul Setări pompă de căldură cu gaz
- Stații domiciliu: meniul Setare stație domiciliu
- · Sisteme hibrid: meniul Setări hibrid
- Sisteme în cascadă: meniul Setări cascadă
- · Generator termic alternativ: meniul Setări GTA

### 6.5 Meniu de diagnoză

Meniul de service **Diagnoză** conține mai multe instrumente pentru diagnoză. Trebuie să aveți în vedere că mesajul punctelor individuale din meniu depinde de instalație.

#### 6.5.1 Meniul Teste de funcționare

Cu ajutorul acestui meniu pot fi testate individual componentele active ale instalației de încălzire. Dacă în meniul **Activare test funcționare** se setează **Da**, regimul normal de încălzire este întrerupt la nivelul întregii instalații. Toate programările rămân valabile. Setările din acest meniu sunt doar temporare și vor fi resetate la setările de bază aferente imediat ce**Activare test funcționare** este setat la **Nu** sau meniul **Test de funcționare** este închis. Funcțiile și posibilitățile de programare disponibile depind de instalație.

Testul de funcționare se realizează prin setarea corespunzătoare a valorilor de reglaj ale componentelor prezentate. Se poate verifica la nivelul părții constructive corespunzătoare dacă arzătorul, amestecătorul, pompa sau supapa reacționează în mod corespunzător.

De exemplu, Arzător poate fi testat:

- **Oprit**: flacăra din arzător se stinge.
- Pornit: arzătorul intră în funcțiune.

Această funcție specială de testare a arzătorului este disponibilă numai dacă instalația este asamblată și configurată corespunzător (de exemplu, la instalațiile fără modul în cascadă).

#### 6.5.2 Meniul Valori de monitorizare

În acest meniu sunt afișate setările și valorile de măsurare ale instalației de încălzire. Aici se poate afișa, de exemplu, temperatura turului sau temperatura actuală a apei calde.

Aici pot fi accesate și informații detaliate privind componentele instalației, cum ar fi temperatura generatorului termic. Informațiile și valorile disponibile depind de instalația existentă. Țineți cont de documentația tehnică a generatorului termic, a modulelor și a altor componente ale instalației.

#### Informații în meniul Circuit de încălzire 1...8

Punctul de meniu **Stare** de la **Val.nom.temp.tur** arată în ce stare se află sistemul de încălzire. Această stare este esențială pentru valoarea nominală a temperaturii turului.

- Încălzire: circuitul de încălzire se află în regim de încălzire.
- Vară: circuitul de încălzire se află în regimul de vară.
- fărăCer.: nicio cerință de căldură (temperatura nominală a încăperii = oprită).
- Cer.nec.: cerință de căldură îndeplinită; temperatura încăperii cel puțin la valoarea nominală.
- Usc.şapă: programul de uscare a şapei este activ pentru circuitul de încălzire (→ cap. 6.1.4, începând cu pagina 24).
- Hornar: funcția de coșar este activă.
- **Defecţ.**: există un deranjament (→ cap. 7, începând cu pagina 32).
- Îngheţ: protecţia împotriva îngheţului este activă pentru circuitul de încălzire (→ tab. 8, începând cu pagina 20).
- **Postf.**: timpul de postfuncționare este activ pentru circuitul de încălzire.
- Reg.urg.: regimul de urgență este activ.

Punctul de meniu **Stare program temporizat** arată în ce stare se află circuitul de încălzire constant.

- Pornit: în cazul unei cerințe de căldură poate fi încălzit circuitul de încălzire constant (eliberare).
- **Oprit**: circuitul de încălzire constant nu este încălzit nici în cazul unei cerințe de căldură (blocare).

Punctul de meniu **Stare MD** arată dacă există o cerință de căldură pentru circuitul de încălzire constant prin intermediul bornei de legătură MD1 a modulului MM 100.

- Pornit: cerință de căldură prin intermediul bornei de legătură MD1 a modulului
- **Oprit**: nicio cerință de căldură prin intermediul bornei de legătură MD1 a modulului

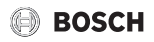

Punctul de meniu **Stare** de la **Val.nom.tem.încăp.** arată în ce regim lucrează sistemul de încălzire. Această stare este esențială pentru valoarea nominală a temperaturii încăperii.

- Încălzire, ScădScădere (reducere),
   Oprit: → instrucțiunile de utilizare.
- **Red.opr.**: sistemul de încălzire este oprit din cauza **Mod** reducere(→ pagina 23).
- Manual: → instrucțiuni de utilizare.
- **Miş.man**: regimul manual pentru circuitul de încălzire este activ pe o durată limitată (→ instrucțiuni de utilizare).
- **Const.**: valoare nominală constantă; programul de concediu este activ pentru circuitul de încălzire.
- Menţ.: optimizarea de pornire este activă pentru circuitul de încălzire, (→ instrucțiunile de utilizare).

## Punctul de meniu **Stare pompă** de la **Pompă circuit încălzire** arată de ce pompa circuitului de încălzire este **Pornit** sau **Oprit**.

- Test: testul de funcționare este activ.
- **Prot.arz.**: protecția împotriva blocării este activă; pompa va fi pornită periodic pentru scurt timp.
- fărăCer.: Nicio cerință de căldură.
- Cond.: protecția împotriva condensării a generatorului termic este activă.
- **fără căl.**: nu este posibilă furnizarea de căldură, de exemplu când există o defecțiune.
- **Tur ACM**: prioritatea apei calde este activă (→ tab. 8, începând cu pagina 20).
- Cer.ACM există o cerință de căldură.
- Îngheț: protecția împotriva înghețului este activă pentru circuitul de încălzire (→ tab. 8, începând cu pagina 20).
- Prog.opr: nicio eliberare a cerinței de căldură prin intermediul programului temporizat al circuitului de încălzire constant (> "Tipuri de reglare", pagina 20)

Suplimentar, în meniu se afișează Circuit de încălzire 1...8:

- Programul de concediu pentru circuitul de încălzire este activ (Concediu).
- Funcția Optmizare pornire (optimizare de pornire program temporizat) influențează în prezent valoarea nominală a temperaturii încăperii.
- Recunoașterea unei ferestre deschise (Rec.fereastră des.) influențează în prezent valoarea nominală a temperaturii încăperii.
- S-a scăzut sub limita de temperatură pentru **încălzire**.
- După caz, sunt vizibile valori pentru Influență solară, Influență încăpere și Încălzire rapidă.
- Val.nom.temp.tur indică valoarea nominală setată a temperaturii pe tur.
- Valoarea pentru Val.reală temp.încăpereafişează temperatura actuală a încăperii.

- Vană cu 3 căise setează la Apă caldă sau la Încălzire (numai la circuitul de încălzire 1 la generatorul termic).
- Poziție amestecătoroferă informații cu privire la starea amestecătorului.
- Funcția Pompă de circulație cazan indică dacă pompa de încălzire este Pornit sau Oprit(numai la circuitul de încălzire 1 la generatorul termic).
- Funcția **Pompă circuit încălzire** indică dacă pompa circuitului de încălzire este **Pornit** sau **Oprit**.

#### Informații în meniul Sistem ACM I...II

Punctul de meniu **Stare** de la **Temp.nom.ACM** arată în ce stare se află sistemul de preparare a apei calde. Această stare este esențială pentru temperatura nominală a apei calde.

- Usc.şapă: se desfăşoară programul de uscare a şapei pentru întreaga instalație (→ cap. 6.1.4, începând cu pagina 24).
- **O încărc.**: este activă comanda manuală (→ instrucțiunile de utilizare).
- **Opr.man**, **Red.man**, **AC man**: regim fără program temporizat (→ instrucțiunile de utilizare).
- Con.opr, Con.red: "Concediu dezactivat" sau "Concediu redus"; un program de concediu este activ și sistemul de apă caldă este oprit sau setat la nivelul de temperatură redus.
- Red.auto, Opr.aut, AC auto: regim cu program temporizat activ (→ instrucțiunile de utilizare).
- Rd.nom: reducerea solară a valorii nominale a apei calde (disponibil numai cu instalația solară, → documentația tehnică a instalației solare).
- **D.term.**: dezinfecția termică este activă (→ instrucțiunile de utilizare).
- Încz.ziln.: încălzirea zilnică este activă
   (→ tab. 12, începând cu pagina 28).

Punctul de menui **Stare** de la **Pompă încărcare boiler** arată de ce pompa de încărcare a boilerului este **Pornit** sau **Oprit**.

- Test: testul de funcționare este activ.
- **Prot.arz.**: protecția împotriva blocării este activă; pompa va fi pornită periodic pentru scurt timp.
- **fărăCer.**: nicio cerință de căldură; apa caldă are cel puțin temperatura nominală.
- Cond.: protecția împotriva condensării a generatorului termic este activă.
- **lipsă AC**: nu este posibilă prepararea apei calde, de exemplu când există o defecțiune.
- **Caz.rece**: temperatura generatorului termic este prea mică.
- Usc.şapă: programul de uscare a şapei este activ (→ cap. 6.1.4, începând cu pagina 24).
- **înc.br.**: încărcarea boilerului este în curs de desfășurare.

## BOSCH

Punctul de meniu **Stare** de la **Circulație** arată de ce circulația este **Pornit** sau **Oprit**.

- Usc.şapă: se desfăşoară programul de uscare a şapei pentru întreaga instalație, (→ cap. 6.1.4, începând cu pagina 24).
- O încărc.: este activă O încărcare (→ instrucțiunile de utilizare).
- Por.man, Opr.man: regim fără program temporizat Pornit sau Oprit (→ instrucțiunile de utilizare).
- **Con.opr**: un program de concediu este activ și pompa de circulație este oprită.
- Por.aut, Opr.aut: regim cu program temporizat activ (→ instrucțiunile de utilizare).
- Test: testul de funcționare este activ.
- Prot.arz.: protecția împotriva blocării este activă; pompa va fi pornită periodic pentru scurt timp.
- fărăCer.: nicio cerință.
- Pornit, Oprit: starea de funcționare a pompei de circulație.
- D.term.: dezinfecția termică este activă, (→ instrucțiunile de utilizare).

Suplimentar, în meniu se afișează Sistem ACM I...II:

- Temp.nominală cazan setată
- · Temperatură tur sistem curentă
- Temperatura actuală în schimbător de căldură **Temp.** schimbător căldură
- Temperatură reală ACM curentă
- Funcția Temp.reală ACM boil.jos indică valoarea actuală a temperaturii apei calde a boilerului în domeniul inferior actual.
- Debit AC actual
- Temperatură intrare actuală a apei la acumulatorul cu încărcare stratificată instalat
- **Temperatură ieșire** actuală a apei la rezervorului cu încărcare stratificată instalat
- Puterea absoribită a Pmp.încărc.boiler prim. și a Pmp.încărc.boiler sec. la rezervorul cu încărcare stratificată extern prin MS 200
- Funcția **Temp.oprire pompă** arată temperatura la care pompa de circulație iese din funcțiune.
- Vană cu 3 căise setează la Apă caldă sau la Încălzire.
- Funcția **Dezinf.term.boil.ACM** indică dacă dezinfecția termică automată a boilerului este activă.

#### 6.5.3 Meniul Mesaje de defecțiune

În acest meniu se apelează defecțiunile actuale și istoricul de defecțiuni.

| Punct de<br>meniu     | Descriere                                                                                                    |
|-----------------------|----------------------------------------------------------------------------------------------------|
| Defecțiuni<br>actuale | Aici se afișează toate defecțiunile existente în<br>instalație, sortate după gravitatea<br>defecțiunii.                                                                      |
| Istoric<br>defecțiuni | Sunt afișate ultimele 20 de defecțiuni,<br>sortate în funcție de momentul apariției.<br>Istoricul de defecțiuni poate fi șters în meniul<br>Reset (→ cap. 6.5.6, pagina 32). |

Tab. 14 Informații în meniul Mesaje de eroare

#### 6.5.4 Meniul Informații de sistem

În meniul acesta se apelează versiunile de software ale participanților BUS din instalație.

#### 6.5.5 Meniul Întreținere

În acest meniu se setează un interval de întreținere și se înregistrează adresa de contact. Unitatea de comandă afișează atunci un mesaj de întreținere cu codul de defecțiune și cu adresa înregistrată. Clientul final vă poate contacta apoi pentru o programare ( $\rightarrow$  cap. 7, pagina 32).

| Punct de<br>meniu            | Descriere                                                                                                    |
|------------------------------|----------------------------------------------------------------------------------------------------|
| Mesaj de<br>întreținere      | Cum doriți să fie declanșate mesajele de<br>întreținere: niciun mesaj de întreținere, după<br>timpul de funcționare a arzătorului, după<br>dată sau după timpul de funcționare? După<br>caz, la nivelul generatorului termic pot fi<br>setate și alte intervale de întreținere. |
| Dată<br>întreținere          | La data setată aici apare un mesaj de<br>întreținere.                                                                                                    |
| Tp.fcţ.<br>mes.întreţ.       | După numărul de luni setat aici (timp de<br>funcționare), pe parcursul cărora generatorul<br>termic a fost alimentat cu energie electrică,<br>apare un mesaj de întreținere.                                                                                                    |
| Timp<br>funcționare<br>cazan | După expirarea timpului de funcționare a<br>arzătorului setat aici (ore de funcționare cu<br>arzătorul aprins) se afișează un mesaj de<br>întreținere.                                                                                                    |
| Adresă<br>contact            | → Adresă contact, pagina 32                                                                                                    |

Tab. 15 Setările în meniul Întreținere

### Adresă contact

În timpul unui mesaj de eroare, adresa de contact este afișată clientului final în mod automat.

## Introducerea denumirii firmei și a numărului de telefon

Poziția actuală a cursorului luminează intermitent (marcat cu | ).

- Rotiți butonul de selectare pentru a deplasa cursorul.
- Apăsați butonul de selectare pentru a activa câmpul de introducere.
- Rotiți și apăsați butonul de selectare pentru a introduce caractere.
- ▶ Apăsați tasta 🗢 pentru a finaliza introducerea.

### 6.5.6 Meniul Resetare

În acest meniu se șterg diferite setări sau liste sau se readuc la setările de bază.

| Punct de<br>meniu          | Descriere                                                                                                    |
|----------------------------|----------------------------------------------------------------------------------------------------|
| Istoric<br>defecțiuni      | Istoricul defecțiunilor este șters. Dacă există<br>o defecțiune în prezent, aceasta va fi<br>înregistrată din nou automat.                                                                                                    |
| Mesaje<br>întreținere      | Mesajele de întreținere și de service vor fi resetate.                                                                                                    |
| Prog.temp.cir<br>c.încălz. | Toate programele temporizate ale tuturor<br>circuitelor de încălzire sunt resetate la<br>setarea de bază. Acest meniu nu are nicio<br>influență asupra circuitelor de încălzire<br>cărora a fost atribuită o unitate CR 100 ca<br>telecomandă. |
| Progr.temp.ap<br>ă caldă   | Toate programele temporizate ale tuturor<br>sistemelor de apă caldă (inclusiv programele<br>temporizate pentru pompele de circulație) se<br>resetează la setarea de bază.                                                                      |
| Sistem solar               | Toate setările referitoare la instalația solară<br>sunt resetate la setările de bază. După<br>această resetare este necesară o nouă<br>punere în funcțiune a instalației solare!                                                               |
| Setare din<br>fabrică      | Toate setările sunt resetate la setările de bază<br>aferente. După această resetare este<br>necesară o nouă punere în funcțiune a<br>instalației!                                                                                              |

Tab. 16 Resetarea setărilor

## 6.5.7 Meniul Calibrare

| Punct de<br>meniu          | Descriere                                                                                                    |
|----------------------------|----------------------------------------------------------------------------------------------------|
| Senz.adapt.te<br>mp.încăp. | <ul> <li>Fixați un instrument de măsurare de precizie în proximitatea unității de comandă. Instrumentul de măsurare de precizie nu trebuie să degaje niciun fel de căldură către unitatea de comandă.</li> <li>Timp de 1 oră țineți la distanță de sursele de căldură, precum razele solare, căldura corpului etc.</li> <li>Ajustați valoarea corectată afişată pentru temperatura încăperii (-3 0 + 3 K).</li> </ul> |
| Corectare oră              | <ul> <li>Această corecție ( - 20 0 + 20 s) se<br/>realizează automat o dată pe săptămână.</li> <li>Exemplu: abaterea orei cu aprox.<br/>- 6 minute pe an</li> <li>- 6 minute pe an corespund<br/>- 360 secunde pe an</li> <li>1 an = 52 de săptămâni</li> <li>- 360 secunde : 52 de săptămâni</li> <li>- 6,92 secunde pe săptămână</li> <li>Factor de corectare = + 7 s/săptămână</li> </ul>                          |

Tab. 17 Setări în meniul Calibrare

## 7 Remedierea deranjamentelor

Display-ul unității de comandă afișează o defecțiune. Cauza poate fi o defecțiune la nivelul unității de comandă, al unei părți constructive, al unui grup constructiv sau al generatorului termic. Manualul de întreținere cu descrierile detaliate ale defecțiunilor cuprinde indicații suplimentare pentru remedierea defecțiunilor.

| _ |   |
|---|---|
|   |   |
|   | • |
|   |   |
|   |   |
|   |   |
|   | _ |

Structura anteturilor de tabel: cod defecțiune - cod suplimentar - [cauza sau descrierea defecțiunii].

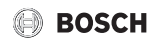

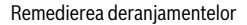

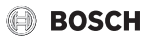

A01 - 808 - [unitatea de comandă recepționează valori neadmise de la senzorul de temperatură a apei calde]

| Procedură de verificare/<br>cauză                                                                                                    | Măsură                                                                                                    |
|----------------------------------------------------------------------------------------------------|----------------------------------------------------------------------------------------------------|
| Verificați cablul de legătură<br>dintre automatizare și<br>senzorul de apă caldă                                                                      | Dacă apare un defect,<br>înlocuiți senzorul                                                                     |
| Verificați conexiunea<br>electrică a cablului de<br>legătură la nivelul<br>automatizării                                                              | În cazul în care sunt desprinse<br>șuruburile sau un ștecăr,<br>remediați problema de<br>contact                |
| Verificați senzorul de<br>temperatură pentru apă caldă<br>conform tabelului                                                                           | Dacă valorile nu corespund,<br>înlocuiți senzorul                                                               |
| Verificați tensiunea la bornele<br>de legătură ale senzorului<br>pentru temperatura apei<br>calde de la nivelul<br>automatizării conform<br>tabelului | Dacă valorile senzorului au<br>fost reglate, dar valorile<br>tensiunii nu corespund,<br>înlocuiți automatizarea |

Tab. 18

| A01 - 809 - [Semnalul de la senzorul de temperatură a apei<br>calde 2 se află în afara curbei caracteristice]                                         |                                                                                                    |  |
|----------------------------------------------------------------------------------------------------|----------------------------------------------------------------------------------------------------|--|
| Procedură de verificare/<br>cauză                                                                                                    | Măsură                                                                                                    |  |
| Verificați cablul de legătură<br>dintre automatizare și<br>senzorul de apă caldă                                                                      | Dacă apare un defect,<br>înlocuiți senzorul                                                                     |  |
| Verificați conexiunea<br>electrică a cablului de<br>legătură la nivelul<br>automatizării                                                              | În cazul în care sunt desprinse<br>șuruburile sau un ștecăr,<br>remediați problema de<br>contact                |  |
| Verificați senzorul de<br>temperatură pentru apă caldă<br>conform tabelului                                                                           | Dacă valorile nu corespund,<br>înlocuiți senzorul                                                               |  |
| Verificați tensiunea la bornele<br>de legătură ale senzorului<br>pentru temperatura apei<br>calde de la nivelul<br>automatizării conform<br>tabelului | Dacă valorile senzorului au<br>fost reglate, dar valorile<br>tensiunii nu corespund,<br>înlocuiți automatizarea |  |

Tab. 19

| Procedură de verificare/                                                                                                    | Măsură                                                           |
|----------------------------------------------------------------------------------------------------|------------------------------------------------------------------|
| cauză                                                                                                    |                                                                  |
| Verificați în privința<br>eventualelor prelevări<br>permanente de apă din boiler,<br>de exemplu prin îmbinările cu<br>cep sau din cauza unei<br>scurgeri                                      | Eventual blocați prelevarea<br>permanentă de apă caldă           |
| Verificați poziția senzorului de<br>apă caldă; eventual, acesta<br>este montat greșit sau este<br>suspendat în aer                                                                            | Aduceți senzorul de apă caldă<br>în poziția corectă              |
| Dacă trebuie deselectată<br>prioritatea apei calde, iar<br>încălzirea și apa caldă<br>funcționează în regim paralel,<br>este posibil eventual ca<br>puterea cazanului să nu fie<br>suficientă | Setați prepararea apei calde<br>la "Prioritate"                  |
| Verificați dacă serpentina de<br>încălzire este aerisită complet<br>în rezervor                                                                                                    | Aerisiți, dacă este cazul                                        |
| Controlați țevile de legătură<br>dintre cazan și rezervor și<br>verificați conform<br>instrucțiunilor de montare<br>pentru a vedea dacă sunt<br>racordate corect                              | În caz de defecțiuni ale<br>tubulaturii, remediați-le.           |
| Verificați în conformitate cu<br>documentația tehnică dacă<br>pompa de încărcare a<br>boilerului montată dispune de<br>puterea necesară                                                       | Dacă există abateri, înlocuiți<br>pompa                          |
| Pierderi prea mari în conducta<br>de circulare                                                                                                    | Verificați conducta de<br>circulație                             |
| Verificați senzorul de<br>temperatură pentru apă caldă<br>conform tabelului                                                                                                    | În caz de abateri ale valorilor<br>din tabel, înlocuiți senzorul |

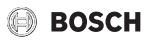

| A01 - 811 - și A41A42 - 40514052 -<br>[Prepararea apei calde: dezinfecție termică eșuată] (A41                                          |                                                                                                    | A11 - 1010 - [Lipsă comunicare prin conexiune BUS<br>EMS 2]                                                                                                    |                                                                                                    |
|----------------------------------------------------------------------------------------------------|----------------------------------------------------------------------------------------------------|----------------------------------------------------------------------------------------------------|----------------------------------------------------------------------------------------------------|
| = sistem de apă caldă IA42 = sistem de apă caldă II)                                                                                    |                                                                                                    | Procedură de verificare/                                                                                                    | Măsură                                                                                                    |
| Procedură de verificare/                                                                                                    | Măsură                                                                                                    | cauză                                                                                                    |                                                                                                    |
| cauză<br>Verificați în privința<br>eventualelor prelevări                                                                               | Eventual blocați prelevarea<br>permanentă de apă caldă                                                                                                    | Cablul BUS trebuie să fie<br>conectat corect                                                                                                    | Remediați eroarea de cablare<br>și opriți și reporniți<br>automatizarea                                                    |
| permanente de apă din boiler,<br>de exemplu prin îmbinările cu<br>cep sau din cauza unei<br>scurgeri                                    |                                                                                                    | Cablul BUS nu trebuie să fie<br>defect. Îndepărtați modulele<br>de extindere de la BUS și<br>opriți și reporniți<br>automatizarea. Verificați<br>cauza defecțiunii modulului<br>sau cablarea modulului | <ul> <li>Reparați, respectiv<br/>înlocuiți cablul BUS</li> <li>Înlocuiți participanții BUS<br/>defecți</li> </ul>          |
| Verificați poziția senzorului de<br>apă caldă; eventual, acesta<br>este montat greșit sau este                                          | Aduceți senzorul de apă caldă<br>în poziția corectă                                                                                                    |                                                                                                    |                                                                                                    |
| Suspenual III dei<br>Dacă trabuje deselectată                                                                                           | Setati prepararea apei calde                                                                                                    | Tab. 23                                                                                                    |                                                                                                    |
| prioritatea apei calde, iar<br>încălzirea și apa caldă<br>funcționează în regim paralel,                                                | interesting deselectata       Setați preparatea aper calde         itatea apei calde, iar       la "Prioritate"         zirea și apa caldă       exterioară defect - regim de rez         cionează în regim paralel,       e circuit de încălzire 1A68 - 103"         posibil eventual ca       Procedură de verificare/         rea cazanului să nu fie       cauză | )37 - [Senzor de temperatură<br>rezervă încălzire activ] (A61<br>= circuit de încălzire 8)                                                                                                    |                                                                                                    |
| este posibil eventual ca<br>puterea cazanului să nu fie<br>suficiență                                                                   |                                                                                                    | Procedură de verificare/<br>cauză                                                                                                    | Măsură                                                                                                    |
| Verificați dacă serpentina de<br>încălzire este aerisită complet<br>în rezervor                                                         | Aerisiți, dacă este cazul                                                                                                    | Verificați configurarea.<br>Datorită setării selectate, este<br>necesar un senzor pentru<br>temperatura exterioară.                                                                                    | În cazul în care nu se dorește<br>un senzor pentru temperatura<br>exterioară, selectați în<br>automatizare configuratia în |
| Controlați țevile de legătură<br>dintre cazan și rezervor și<br>lubulaturii, remediați                                                  | În caz de defecțiuni ale<br>tubulaturii, remediați-le.                                                                                                    |                                                                                                    | funcție de temperatura<br>încăperii.                                                                                       |
| verificați conform<br>instrucțiunilor de montare<br>pentru a vedea dacă sunt<br>racordate corect                                        |                                                                                                    | Verificați cablul de legătură<br>între automatizare și senzorul<br>pentru temperatura<br>exterioară în privința trecerii                                                                               | Dacă nu există nicio trecere,<br>remediați deranjamentul                                                                   |
| Verificați în conformitate cu<br>documentația tehnică dacă<br>pompa de încărcare a<br>boilerului montată dispune de<br>puterea necesară | Dacă există abateri, înlocuiți<br>pompa                                                                                                    | Verificați racordul electric al<br>cablului de legătură la<br>senzorul pentru temperatura<br>exterioară, respectiv ștecăr,<br>la nivelul automatizării                                                 | Curățați bornele de legătură<br>corodate din carcasa<br>senzorului exterior.                                               |
| Pierderi prea mari în conducta<br>de circulare<br>Verificati senzorul de                                                                | Verificați conducta de<br>circulație<br>În caz de abateri ale valorilor                                                                                                    | Verificați senzorul pentru<br>temperatura exterioară                                                                                                    | Dacă valorile nu corespund,<br>înlocuiți senzorul                                                                          |
| temperatură pentru apă caldă<br>conform tabelului                                                                                       | din tabel, înlocuiți senzorul                                                                                                    | Verificați tensiunea la bornele<br>de legătură ale senzorului                                                                                                    | Dacă valorile senzorului au<br>fost reglate, dar valorile                                                                  |
| Tab. 21                                                                                                    |                                                                                                    | pentru temperatura<br>exterioară de la nivelul                                                                                                    | tensiunii nu corespund,<br>înlocuiți automatizarea                                                                         |

| A11 - 1000 - [Configurare sistem neconfirmată]       |                                               |  |
|------------------------------------------------------|-----------------------------------------------|--|
| Procedură de verificare/<br>cauză                    | Măsură                                        |  |
| Configurarea sistemului nu<br>este efectuată complet | Configurați complet sistemul<br>și confirmați |  |
| <b>T</b> /                                           |                                               |  |

Tab. 22

automatizării conform

tabelului Tab. 24

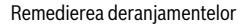

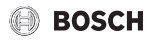

| A11 - 1038 - [Valoare nevalidă oră/dată] |  |  |
|------------------------------------------|--|--|
| Măsură                                   |  |  |
| Setarea datei/orei                       |  |  |
| Evitați căderile de tensiune             |  |  |
|                                          |  |  |

Tab. 25

#### A11 - 3061...3068 - [Lipsă comunicare cu modulul amestecătorului] (3061 = circuit de încălzire 1...3068 = circuit de încălzire 8)

| Procedură de verificare/<br>cauză                                                                                                    | Măsură                               |
|----------------------------------------------------------------------------------------------------|--------------------------------------|
| Verificați configurarea<br>(setarea adresei la modul).<br>Datorită setării selectate, este<br>necesar un modul al<br>amestecătorului                                                             | Modificați configurația              |
| Verificați cablul de legătură<br>BUS al modulului<br>amestecătorului în privința<br>deteriorărilor. Tensiunea BUS<br>la modulul amestecător<br>trebuie să se înscrie în<br>intervalul 12-15 V DC | Înlocuiți cablurile deteriorate      |
| Modul amestecător defect                                                                                                    | Înlocuiți modulul<br>amestecătorului |

Tab. 26

A11 - 3091...3098 - [Senzor pentru temperatura încăperii defect] (3091 = circuit de încălzire 1...3098 = circuit de încălzire 8)

| Procedură de verificare/<br>cauză |                                                                                                    | Măsură                                             |  |
|-----------------------------------|----------------------------------------------------------------------------------------------------|----------------------------------------------------|--|
| •                                 | Instalați unitatea C 400/<br>C 800 în spațiul locuibil<br>(nu la nivelul cazanului)                                                                                       | Înlocuiți automatizarea de sistem sau telecomanda. |  |
| •                                 | Comutați tipul de reglare a<br>circuitului de încălzire de<br>la controlat în funcție de<br>temperatura încăperii la<br>controlat în funcție de<br>temperatura exterioară |                                                    |  |
| •                                 | Comutați protecția<br>împotriva înghețului din<br>încăpere în exterior                                                                                                    |                                                    |  |

A11 - 6004 - [Lipsă comunicare modul solar] Procedură de verificare/ Măsură cauză Verificați configurarea Modificați configurația (setarea adresei la modul). Datorită setării selectate, este necesar un modul solar Verificați cablul de legătură Înlocuiți cablurile deteriorate BUS al modulului solar pentru a nu prezenta deteriorări. Tensiunea BUS la modulul solar trebuie să se înscrie în intervalul 12-15 V DC. Modul solar defect Înlocuiți modulul

Tab. 28

#### A31...A38 - 3021...3028 - [Circuit de încălzire 1 ... 8 senzor pentru temperatura pe tur defect - regim de rezervă activ] (A31/3021 = circuit de încălzire 1...A38/ 3028 = circuit de încălzire 8)

| Procedură de verificare/<br>cauză                                                                                          | Măsură                                                                                                    |
|----------------------------------------------------------------------------------------------------|----------------------------------------------------------------------------------------------------|
| Verificați configurarea.<br>Datorită setării selectate, este<br>necesar un senzor pentru<br>temperatura pe tur             | Modificați configurația                                                                                                    |
| Verificați cablul de legătură<br>între modulul amestecătorului<br>și senzorul pentru<br>temperatura turului                | Realizați conexiunea conform<br>specificațiilor                                                                               |
| Verificați senzorul pentru<br>temperatura pe tur conform<br>tabelului                                                      | Dacă valorile nu corespund,<br>înlocuiți senzorul                                                                             |
| Verificați tensiunea la bornele<br>de legătură ale senzorului de<br>tur la modulul<br>amestecătorului conform<br>tabelului | Dacă valorile senzorului au<br>fost reglate, însă valorile<br>tensiunii nu corespund,<br>înlocuiți modulul<br>amestecătorului |

Tab. 29

Tab. 27

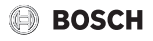

| A51 - 6021 - [Senzor pentru temperatura panoului defect]                                                         |                                                 |  |
|----------------------------------------------------------------------------------------------------|-------------------------------------------------|--|
| Procedură de verificare/<br>cauză                                                                                | Măsură                                          |  |
| Verificați configurarea.<br>Datorită setării selectate, este<br>necesar un senzor pentru<br>temperatura panoului | Modificați configurația.                        |  |
| Verificați cablul de legătură<br>între modulul solar și senzorul                                                 | Realizați conexiunea conform<br>specificațiilor |  |

pentru temperatura panouluiDacă valorile nu corespund,<br/>inlocuiți senzorulVerificați senzorul pentru<br/>temperatura panoului<br/>conform tabeluluiDacă valorile nu corespund,<br/>inlocuiți senzorulVerificați tensiunea la bornele<br/>de legătură ale senzorului<br/>pentru temperatura panoului<br/>fost reglate, dar valorile<br/>tensiunii nu corespund,<br/>inlocuiți modulul solarVerificați tensiunea la bornele<br/>de legătură ale senzorului<br/>a nivelul modulului solar<br/>conform tabeluluiDacă valorile senzorului au<br/>fost reglate, dar valorile<br/>tensiunii nu corespund,<br/>inlocuiți modulul solar

Tab. 30

| A51 - 6022 - [Senzor de temperatură boiler 1 inferior<br>defect - regim de rezervă activ]                                                 |                                                                                                    |  |
|----------------------------------------------------------------------------------------------------|----------------------------------------------------------------------------------------------------|--|
| Procedură de verificare/<br>cauză                                                                                                    | Măsură                                                                                                    |  |
| Verificați configurarea.<br>Datorită setării selectate, este<br>necesar un senzor de boiler în<br>partea inferioară.                      | Modificați configurația                                                                                   |  |
| Verificați cablul de legătură<br>între modulul solar și senzorul<br>boilerului în partea inferioară                                       | Realizați conexiunea conform<br>specificațiilor                                                           |  |
| Verificați racordul electric al<br>cablului de legătură la nivelul<br>modulului solar                                                     | În cazul în care sunt desprinse<br>șuruburile sau un ștecăr,<br>remediați problema de<br>contact          |  |
| Verificați senzorul boilerului în<br>partea inferioară conform<br>tabelului                                                               | Dacă valorile nu corespund,<br>înlocuiți senzorul                                                         |  |
| Verificați tensiunea la bornele<br>de legătură ale senzorului<br>boilerului în partea inferioară<br>la modulul solar conform<br>tabelului | Dacă valorile senzorului au<br>fost reglate, dar valorile<br>tensiunii nu corespund,<br>înlocuiți modulul |  |

Tab. 31

| A61A68 - 10811088 - [Două unități de comandă<br>master în sistem] (A61/1081 = circuit de încălzire<br>1A68/1088 = circuit de încălzire 8) |                                                                                    |
|----------------------------------------------------------------------------------------------------|------------------------------------------------------------------------------------|
| Procedură de verificare/<br>cauză                                                                                                    | Măsură                                                                             |
| Verificați parametrizarea la<br>nivelul instalației                                                                                       | Înregistrați unitatea de<br>comandă pentru circuitul de<br>încălzire 1 8 ca master |

Tab. 32

| Hxx []<br>Procedură de verificare/<br>cauză                                | Măsură                                                                                            |
|----------------------------------------------------------------------------|---------------------------------------------------------------------------------------------------|
| De exemplu, intervalul de<br>service al generatorului<br>termic a expirat. | Se impune efectuarea<br>lucrărilor de service, vezi<br>documentația pentru<br>generatorul termic. |

Tab. 33

## 8 Deșeuri de echipamente electrice și electronice

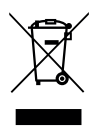

Echipamentele electrice sau electronice scoase din uz trebuie colectate separat și depuse la un centru de colectare ecologic (Directiva europeană privind deșeurile de echipamente electrice și electronice).

Pentru eliminarea deșeurilor de echipamentelor electrice sau electronice utilizați sistemele de returnare și de colectare specifice țării.

## 9 Prezentare generală meniul de service

Punctele de meniu apar în ordinea în care sunt enumerate mai jos.

#### Meniu de service

#### Punerea în funcțiune

- Porniți asistent configurare?
- Date instalație
  - Instal.senz.butelie eg.hidr. (Este instalat un senzor la nivelul buteliei de egalizare hidraulică?)
  - Config.ACM la cazan (configurarea apei calde la nivelul generatorului termic)
  - Pmp.înc.prn.înc.boiler (pompă circuit de încălzire pornită la alimentarea boilerului)

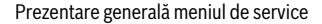

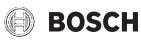

- Config.circ.încz.1 la cazan (configurarea circuitului de încălzire 1 la nivelul generatorului termic)
- Temp. ext. min.(temperatură exterioară minimă)
- Tip clădire
- Date cazan<sup>1)</sup>
  - Câmp caracteristic pompă
  - Timp postfuncţ.pompă
  - Circuit de încalzire 1... 8
    - Circuit de încălzire instalat
    - Tip reglare
    - Unitate de comandă
    - Sistem încălzire
    - Val.nominală constantă<sup>2)</sup>
    - Temperatură maximă tur (temperatura maximă a turului)
    - Setare curbă încălzire
      - Temperatura de referință
      - Punct final
      - Punct de bază
      - Temperatură maximă tur
      - Influență solară
      - Influență încăpere
      - Offset temp.încăpere
      - Încălzire rapidă
    - Mod reducere
    - Regim redus sub
    - Protecție la îngheț
    - Amest.
    - Timp funcț.amestecător
    - Prioritate ACM
- Sistem ACM I ... II
  - Instalare sistem ACM I (... II...) (sistem de apă caldă I..II instalat)
  - Încărcare rezervor prin
  - Config.ACM la cazan<sup>3)</sup> (Configurarea apei calde la nivelul generatorului termic)
  - Dimens. stație apă pot.
  - Stație de apă potabilă 2
  - Stație de apă potabilă 3
  - Stație de apă potabilă 4
  - Modificare config. apă potabilă
  - Apă caldă
- Disponibil numai dacă nu este instalat niciun modul în cascadă (de exemplu, MC 400).
- 2) Disponibil numai la circuite de încălzire constante.
- 3) Disponibil doar pentru Sistem ACM I.

- Apă caldă redusă
- Pompă circ.instalată (pompă de circulație instalată)
- Pompă de circulație<sup>3)</sup>
- Timp de circulație
- Impuls de circulație
- Solar
  - Instalare sistem solar
  - Modul extindere solar
  - Modificare configurație solară
  - Reg.turaţ. pompă solară (...2) (reglare turaţie pompă solară)
  - Suprafață brută panou 1 (...2)
  - Tip câmp panou 1 (...2)
  - Zonă climatică
- Pornire sistem solar
- Este disp. cel.energ.?
- Confirmare configurare

## Setări încălzire

- Date instalație
  - Instal.senz.butelie eg.hidr. (Este instalat un senzor la nivelul buteliei de egalizare hidraulică?)
  - Config.ACM la cazan (configurarea apei calde la nivelul generatorului termic)
  - Pmp.înc.prn.înc.boiler (pompă circuit de încălzire pornită la alimentarea boilerului)
  - Config.circ.încz.1 la cazan (configurarea circuitului de încălzire 1 la nivelul generatorului termic)
  - Pompă cazan
  - Temp. ext. min. (temperatură exterioară minimă)
  - Reducere
  - Tip clădire
- Date cazan <sup>4)</sup>
  - Câmp caracteristic pompă
  - Timp postfuncţ.pompă
  - Temp.sist.logic pompe
  - Tip cuplare pompe
  - Put.cal.min.put.pompe (puterea pompei la putere calorică minimă)
  - Put.cal.max.put.pompe (puterea pompei la putere calorică maximă)
  - Dur.bloc.pompe ext.3WVDur.bloc.pompe ext.3WV
  - Putere calorică maximă
- Disponibil numai dacă nu este instalat niciun modul în cascadă (de exemplu, MC 400).

- Lim.super.putere cal.max. (limită superioară putere calorică maximă)
- Putere apă caldă max. (putere maximă pentru apa caldă)
- Lim.super.put.max.ACM (limită superioară putere maximă pentru apa caldă)
- Lim.super.temp.max.tur (limită superioară temperatură maximă tur)
- Putere minimă echip.
- Interval timp (cadență)
- Interv.temp. (cadență) (interval de temperatură pentru oprirea și pornirea arzătorului)
- Durata conservare temp.
- Funcție de aerisire
- Program alimentare sifon
- Semnal cer.căldură ext. (semnal cerință externă de căldură)
- Val.nom.cer.căldură ext. (valoare nominală cerință externă de căldură)
- Cor.aer putere vent.min. (factor de corecție pentru puterea minimă a suflantei)
- Cor.aer putere vent.max. (factor de corecție pentru puterea maximă a suflantei)
- Poz.centrală vană 3 căi (poziție de mijloc vană cu 3 căi)
- Regim comutare urgență
- Timp întârz.semnal turb. (timp de întârziere semnal turbină)
- Circuit de încalzire 1 ... 8
  - Circuit de încălzire instalat
  - Tip reglare
  - Unitate de comandă
  - Utilizare valoare minimă
  - Sistem încălzire
  - Val.nominală constantă
  - Temperatură maximă tur
  - Setare curbă încălzire
    - Temperatura de referință
    - Punct final
    - Punct de bază
    - Temperatură maximă tur (temperatura maximă a turului)
    - Influenţă solară
    - Influență încăpere
    - Offset temp.încăpere
    - Încălzire rapidă
  - Mod reducere
  - Regim redus sub
  - Încălzire sub

- Protecție la îngheț
- Temp.limită prot.îngheţ (temperatură limită pentru protecţia împotriva împotriva îngheţului)
- Amest.
- Timp funcţ.amestecător
- Ridicare amestecător
- Prioritate ACM
- Vizibil pe afişaj standard (vizibilitate pe afişajul standard)
- Mod economie pompe
- Recun.fereastră desch.
- Comportament PID
- Uscare şapă
  - Activat
  - Timp aştept.înainte por.
  - Durată fază start
  - Temperatură fază start
  - Increment fază încălzire
  - Dif. temp. fază încz. (diferență de temperatură fază de încălzire)
  - Durată fază oprire
  - Temperatură fază oprire
  - Increment fază de răcire
  - Dif. temperatură fază răcire (diferență de temperatură fază de răcire)
  - Durată fază finală
  - Temperatură fază finală
  - Durată întrerupere max. (durată maximă întrerupere)
  - Uscare şapă instalație (funcție de uscare şapă instalație)
  - Uscare şapă circ.încz.1...8 (funcție de uscare şapă circuit de încălzire 1...8)
  - Pornire
  - Întrerupere
  - Reluare

#### Setări apă caldă

- Instalare sistem ACM I (sistem de apă caldă I instalat)
- Modificare configurație apă caldă
- Configurație actuală apă caldă
- Sistem ACM I<sup>1)</sup>
- Structură diferită a meniului, în cazul în care este instalată o stație de apă potabilă (→ Documentația tehnică pentru modulul MS 100)

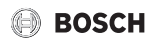

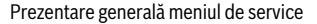

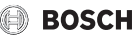

- Config.ACM la cazan<sup>1)</sup> (Configurarea apei calde la nivelul generatorului termic)
- Temp.max.apă caldă (temperatura maximă a apei calde)
- Apă caldă
- Apă caldă redusă
- Dif.temp.la conectare (diferența dintre temperaturile de activare)
- Diferență temp.oprire<sup>3)</sup> (diferența dintre temperaturile de dezactivare)
- Optimizare înc.boiler<sup>3)</sup>
- Creștere temp.tur (creșterea temperaturii turului)
- Întârz.pornire ACM<sup>1)</sup> (temporizare de comutare pentru apă caldă)
- Por.pmp.încărc.boil.
- Diferență temp.min. (diferență minimă de temperatură pentru pompa de încărcare a boilerului)
- Pompă circ.instalată (pompă de circulație instalată)
- Pompă de circulație<sup>1)</sup>
- Regim pompă circulație (regim de operare al pompei de circulație)
- Frecvență comutări circ. (frecvența comutărilor pompei de circulație)
- Dezinf.term.automat. (dezinfecție termică automată)
- Zi dezinf.term. (ziua săptămânii pentru dezinfecție termică)
- Timp dezinf.term. (ora dezinfecției termice)
- Temp.dezinf.term. (temperatura dezinfecției termice)
- Pornire manuală acum
- Întrerupere manuală acum
- Încălzire ziln. (încălzire zilnică)
- Temp.încălzire ziln.<sup>2)</sup> (temperatură pentru încălzirea zilnică)
- Timp încălzire ziln.<sup>2)</sup> (ora pentru încălzirea zilnică)
- Instalare sistem ACM II (sistem de apă caldă II instalat)
- Sistem ACM II
  - ... (→ Sistem ACM I)

#### Setări solar

- Instalare sistem solar
- Modificare configurație solară
- Configurație solară actuală
- Parametri solari
- ...
- Pornire sistem solar

#### Setări pompă de căldură cu gaz

- ...

#### Setare stație domiciliu

- ...
- Setări hibrid

#### Setări cascadă

- ...
- Setări GTA
- · ...

#### Diagnoză

- Test de funcţionare
  - Activare test funcționare
  - Cazan / Arzător<sup>3)</sup>
  - ...
  - GTA
  - ...
  - Stație domiciliu
    - ... Pompă – ...
  - Pompă de căldură cu gaz
  - Circuit de încalzire 1 ... 8
    - ...
  - Sistem ACM I ... II
    - ...

- 1) Disponibil doar pentru Sistem ACM I.
- 2) Disponibil doar la generatorul termic cu EMS 2 sau cu modul MM 100.
- Disponibil numai dacă nu este instalat niciun modul în cascadă (de exemplu, MC 400).

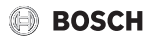

- Solar
- ... – Hibrid
  - ...
- Valori monitor
  - Cazan / Arzător<sup>1)</sup>
    - ...
  - Stație domiciliu
    - ...
  - Pompă de căldură cu gaz
    - ...
  - Cascadă
    - ...
  - GTA
    - ...
  - Circuit de încalzire 1 ... 8
    - ...
  - Sistem ACM I ... II
    - ...
  - Solar
  - ...
  - Hibrid
    - ...
  - Celulă energetică
    - ...
- Mesaje de eroare
  - Defecțiuni actuale
  - Istoric defecțiuni
- Informații de sistem
- ...
- Întreținere
- Mesaj de întreținere
- Dată întreținere
- Tp.fcţ. mes.întreţ. (timp de funcţionare pentru afişarea mesajelor de întreţinere)
- Timp funcționare cazan
- Adresă contact

- Resetare
  - Istoric defecțiuni
  - Mesaje întreținere
  - Prog.temp.circ.încălz.
  - Progr.temp.apă caldă (program temporizat pentru apa caldă)
  - Reset timpi funcționare (resetarea timpilor de funcționare ai sistemului solar)
  - Sistem solar
  - Setare din fabrică
- Calibrare
  - Senz.adapt.temp.încăp. (adaptarea senzorului la temperatura încăperii)
  - Corectare oră

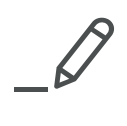

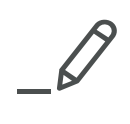

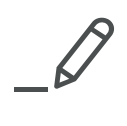

Robert Bosch S.R.L. Departamentul Termotehnică Str. Horia Măcelariu 30-34 013937 București ROMANIA Tel.: +40-21-4057500 Fax: +40-21-2331313 www.bosch-climate.ro